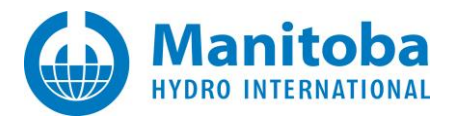

# **Resolving Certificate Licensing Issues**

Written for resolving certificate licensing issues for the following MHI products:

- PSCAD<sup>TM</sup> V5
- PSCAD<sup>™</sup> X4: Version 4.5 and Version 4.6
- FACE v2.0 Field and Corona Effect
- Enerplot v1.0
- PRSIM v1.0
- The PSCAD Initializer v1.0

November 2, 2020 Revision 5

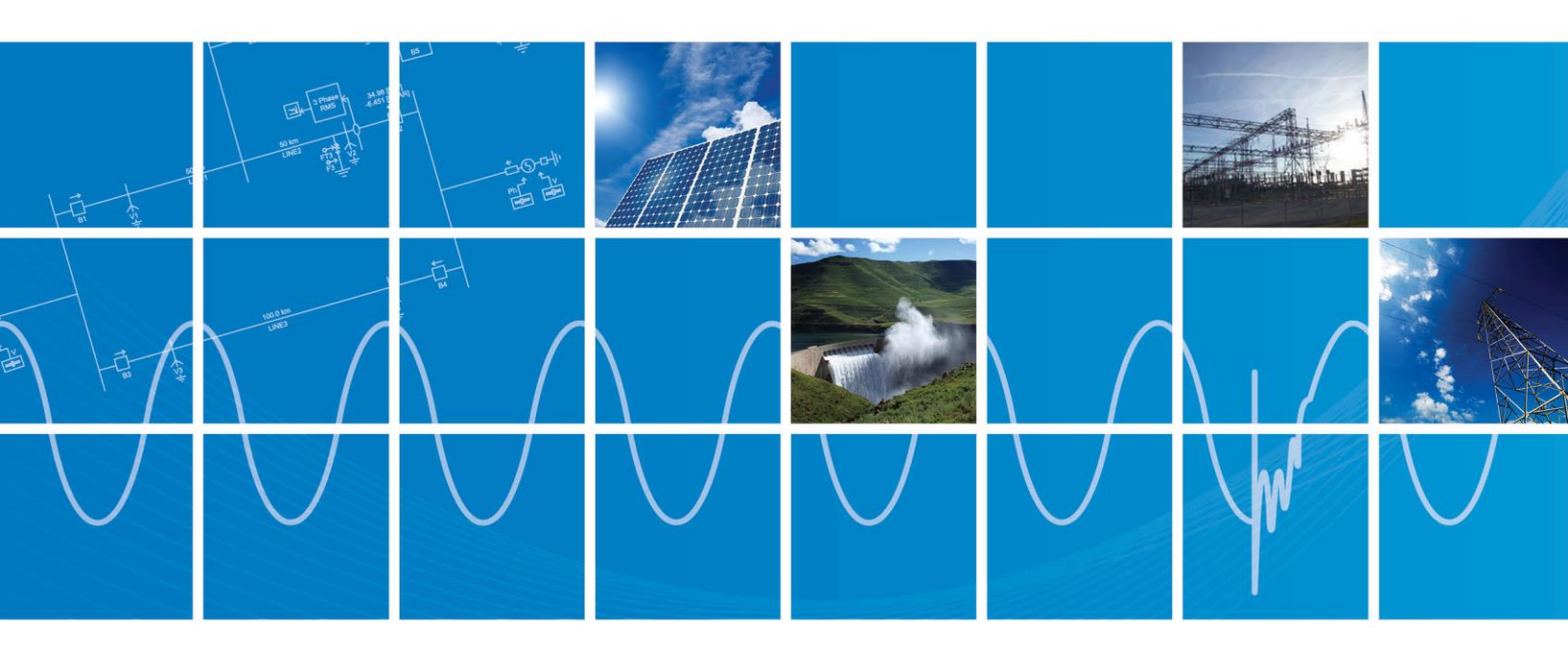

Powered by Manitoba Hydro International Ltd. 211 Commerce Drive Winnipeg, Manitoba R3P 1A3 Canada mhi.ca

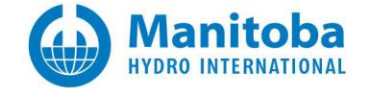

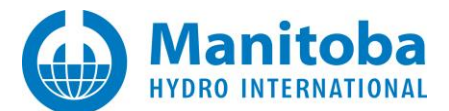

## Contents

| 1. |           | INTRODUCTION                                                                                                    | 1           |
|----|-----------|----------------------------------------------------------------------------------------------------|-------------|
|    | 1.1       | OVERVIEW                                                                                                    | 1           |
|    | 1.2       | RELATED SUPPORT DOCUMENTS                                                                                           | 1           |
| 2. |           | CERTIFICATE LICENSING ISSUES                                                                                        | 2           |
|    | 2.1       | Advanced Licensing Results in "Proxy Authentication Required (407)"                                                 | 2           |
|    | 2.2       | RECEIVING AN "UNABLE TO OBTAIN THE LICENSE CERTIFICATE" ERROR                                                       | 4           |
|    | 2.3       | RECEIVING AN "UNABLE TO DETERMINE LOGIN STATUS" ERROR MESSAGE                                                       | 9           |
|    | 2.4       | PSCAD CLIENT CANNOT CONTACT THE SERVER                                                                              | 10          |
|    | 2.5       | RECEIVING A "COMMUNICATION WITH THE SERVER FAILED. (417) EXPECTATION FAILED" ERROR MESSAGE                          | 12          |
|    | 2.6       | RECEIVING "USER <> IS NOT AUTHORIZED FOR <pscad 461="" x64="">" ERROR MESSAGE</pscad>                               | 15          |
|    | 2.7       | RECEIVING "FAILED TO CONTACT THE SERVER" ERROR MESSAGE                                                              | 16          |
|    | 2.8       | RECEIVING "YOU NEED TO BE ONLINE AND LOGGED INTO YOUR ACCOUNT" ERROR MESSAGE                                        | 17          |
|    | 2.9       | CERTIFICATE LICENSING IS RANDOMLY RELEASED.                                                                         | 18          |
|    | 2.10      | RECEIVING AN "UNABLE TO CONTACT THE SERVER" ERROR MESSAGE                                                           | 19          |
|    | 2.11      | RECEIVING AN "UNABLE TO OBTAIN THE LICENSE CERTIFICATE" ERROR MESSAGE                                               | 22          |
|    | 2.12      | RECEIVING A "FAILED TO SAVE THE LICENSE CERTIFICATE" ERROR MESSAGE                                                  | 24          |
|    | 2.13      | RECEIVING AN "UNABLE TO SAVE CERTIFICATEACCESS IS DENIED" ERROR MESSAGES                                            | 27          |
|    | 2.14      | RECEIVING A "PROXY AUTHENTICATION IS REQUIRED" ERROR MESSAGE                                                        | 28          |
|    | 2.15      | RECEIVING AN "UNABLE TO OBTAIN THE CERTIFICATE" ERROR MESSAGE                                                       | 30          |
|    | 2.16      | USER IS UNABLE TO ACTIVATE AND SAVE A LICENSE CERTIFICATE                                                           | 32          |
|    | 2.17      | USER IS UNABLE TO LOG IN OR TO ACTIVATE A LICENSE CERTIFICATE                                                       | 33          |
|    | 2.18      | RECEIVING A "A CRYTOGRAPHIC ERROR OCCURRED" ERROR MESSAGE                                                           | 36          |
|    | 2.19      | USER IS UNABLE TO ACTIVATE, RETURN, OR RENEW A LICENSE CERTIFICATE WHEN CONNECTED OVER VPN                          | 37          |
|    | 2.20      | RECEIVING AN ERROR MESSAGE "UNABLE TO OBTAIN THE LICENSE CERTIFICATE" WHEN ATTEMPTING TO ACTIVATE, RENEW OR RETURN  |             |
|    | CERTIFICA | AIE                                                                                                    | 39          |
|    |           | RECEIVING AN ERROR IVIESSAGE UNABLE TO OBTAIN THE LICENSE CERTIFICATEALL SUCH CERTIFICATES ARE CURRENTLY IN USE WHE | :IN<br>// 1 |
|    | 3 7 7 7   | PECEIVING AN EPROP MESSAGE "COMMUNICATION WITH SERVED EALED LINADLE TO USE WICE TO CONNECT." WHEN ATTEMPTING        | 41          |
|    |           | ARE A CEDITICATE                                                                                                    | 12          |
|    | 10 ACIIV  |                                                                                                    | 43<br>16    |
|    | 2.25      | CERTIFICATE LICENSING SELECTION DIALOG IS BLACKED OUT                                                               | 40          |
| AF | PENDIX    | ( A USING THE FORTRAN MEDIC UTILITY                                                                                 | 46          |
|    | A.1       | OVERVIEW                                                                                                    | 46          |
|    | A.2       | RUNNING THE FORTRAN MEDIC UTILITY                                                                                   | 47          |
|    | A.3       | GENERATING THE LOG FILE                                                                                             | 47          |
|    | A.4       | Fixing Issues using the Utility                                                                                     | 47          |
|    | A.5       | ERRORS LISTED IN THE UTILITY                                                                                        | 48          |
|    | A.6       | FUNCTIONS LISTED IN THE MEDIC                                                                                       | 51          |
| AF | PENDIX    | ( B CERTIFICATE LICENSING – REQUIREMENTS                                                                            | 52          |
| AF | PENDIX    | C TESTING LICENSING CONNECTIVITY FOR CERTIFICATE LICENSING                                                          | 53          |
| AF | PENDIX    | ( D LICENSING LOG FILE                                                                                              | 54          |
|    | D.1       | Overview                                                                                                    | 54          |
|    | D.2       | DISPLAYING THE LICENSING LOG FILE                                                                                   | 54          |
|    | D.3       | SENDING IN YOUR LICENSING LOG FILE TO THE SUPPORT DESK                                                              | 55          |

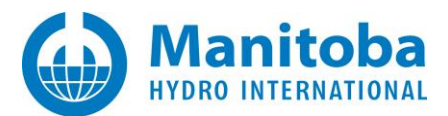

# 1. Introduction

## 1.1 Overview

This manual presents known issues and solutions related to certificate licensing. It is intended to be a continuously developing diagnostic tool as licensing evolves. If you encounter any issues that are not covered herein, please forward the details to our Support Desk (<u>support@mhi.com</u>).

The information in this manual is applicable to certificate licensing for the following software:

- PSCAD<sup>TM</sup> V5
- PSCAD<sup>™</sup> X4: Version 4.5 and Version 4.6
- FACE v2.0 Field and Corona Effect
- Enerplot v1.0
- PRSIM v1.0
- The PSCAD Initializer v1.0

This manual is broken down into the following categories:

- Section 2: Certificate Licensing Issues
- Appendix A: Using the Fortran Medic Utility
- Appendix B: Requirements for using Certificate Licensing
- Appendix C: Testing Certificate Licensing connectivity
- Appendix D: Viewing the licensing log file

## 1.2 Related Support Documents

Refer to this <u>article</u> for other, related, support documents.

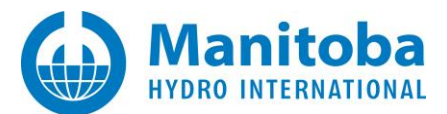

## 2. Certificate Licensing Issues

## 2.1 Advanced Licensing Results in "Proxy Authentication Required (407)"

#### Problem

When attempting to acquire a license certificate, you encounter the following error:

Proxy Authentication Error (407)

#### Log File Evidence

- ERROR: ProtocolException:
- ERROR: Cause: The remote server returned an unexpected response: (407) Proxy Authentication Required.
- ERROR: Method: Void HandleReturnMessage(System.Runtime.Remoting.Messaging.IMessage,
- System.Runtime.Remoting.Messaging.IMessage)
- ERROR: WebException:
- ERROR: Cause: The remote server returned an error: (407) Proxy Authentication Required.
- ERROR: Method: System.Net.WebResponse GetResponse()
- ERROR: Status: ProtocolError
- ERROR: Server:
- ERROR: ResponseUri: http://licensing.pscad.com/Licensing/NormalService
- ERROR: ResponseCode: ProxyAuthenticationRequired (407)

#### Solution 1

- Have your IT remove the proxy authentication requirement for pscad.com.
- Attempt to activate a certificate.

#### Note

Refer to Appendix B for certificate licensing requirements.

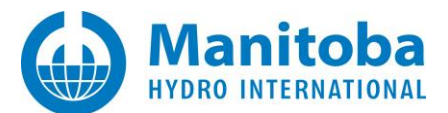

## Solution 2

- Determine the HTTP Proxy address, port and settings.
- Launch PSCAD and go PSCAD | Options | Advanced Licensing.

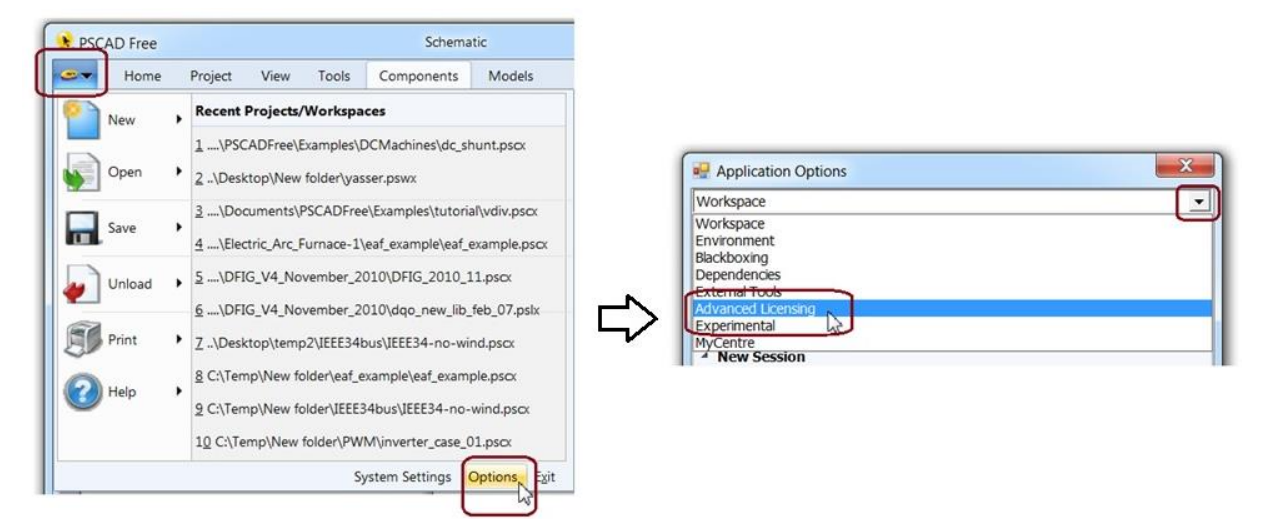

• Modify the Proxy Server (HTTP) settings as required, then select OK.

| Advanced Licensing                                                      |                                                 |                                      |
|-------------------------------------------------------------------------|-------------------------------------------------|--------------------------------------|
| Richl 3                                                                 |                                                 | 4.0.1                                |
| Proxy Server (HTTP)     Mode     Credentials                            | Use the specified proxy                         | 2 Enter provi addrog                 |
| Address:Port                                                            |                                                 | - 2. Enter proxy address             |
| Expect 100 Continue                                                     | Enable (default)                                |                                      |
| 4 Server                                                                |                                                 |                                      |
| HTTP Address                                                            | http://licensing.pscad.com:80/Licensing/s       |                                      |
| TCP Address                                                             | net.tcp://lcensing.pscad.com:443/Licensi        |                                      |
| Startup Behaviour                                                       |                                                 |                                      |
| Licensing Service                                                       | Legacy licensing (intranet)                     |                                      |
| Termination Behaviour                                                   |                                                 |                                      |
| Certificate behaviour                                                   | Retain certificate                              |                                      |
|                                                                         |                                                 |                                      |
| Address:Port                                                            | work proxy if it is different than the Internet | *Help with entering<br>proxy address |
| Enter the address:port of your net<br>Explorer default proxy. Examples: | nttp://Somenet.com:8080/, nttp://10.1.1.1:      | )                                    |

• Select "Ok" to apply the change.

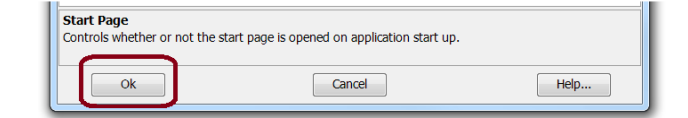

• Attempt to activate a certificate.

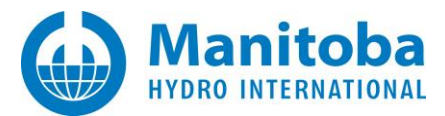

## 2.2 Receiving an "Unable to obtain the license certificate" Error

#### Problem 1

If the time or date on your computer is incorrect, the following message will display when trying to license software:

|                                                                                                    | PSCAD | X      |  |  |  |
|----------------------------------------------------------------------------------------------------|-------|--------|--|--|--|
| Unable to obtain the license certificate<br>Your system time appears to be incorrect.<br>To resolve this issue<br>Please ensure that your system time is correct, and then try again |       |        |  |  |  |
|                                                                                                    | Retry | Cancel |  |  |  |

## Solution 1

1. Determine the correct time zone, date and time in either of the following two manners:

- a. Use the "worldtimeserver" website as follows:
  - Go to the following website:

http://www.worldtimeserver.com/current\_time\_in\_UTC.aspx

• Browse to your region using the "Countries" browser:

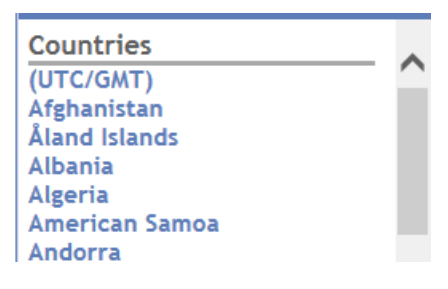

• The time zone, date and time in your region will be displayed. For example:

| Tasmania, Australia                                                                                      |
|----------------------------------------------------------------------------------------------------|
| The current time and date right now                                                                      |
| Current Time<br>Date<br>February 2, 2016<br>Time Zone ~Australian Eastern Daylight Time (AEDT) +1100 UTC |

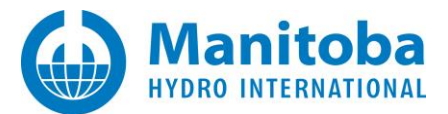

- b. Use the Fortran Medic utility as follows:
  - Run the Fortran Medic utility as per Appendix A.2.
  - After the utility is done retrieving information, scroll down to "Machine Info", and note the time zone, date and time that the computer should be set to:

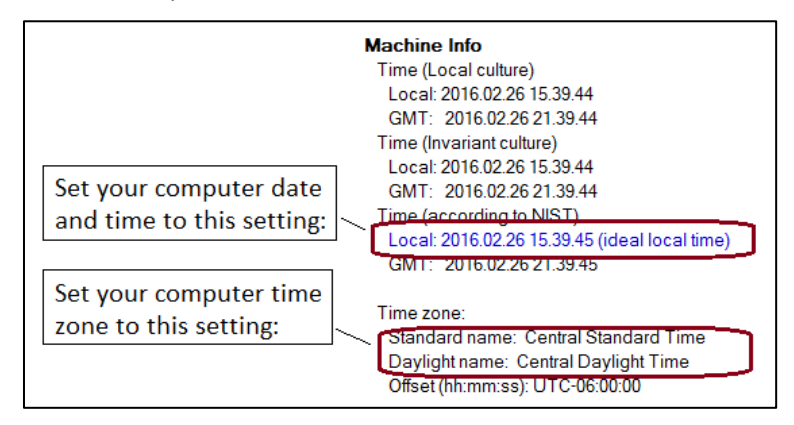

• If your computer time is different from the global time by more than three minutes, you will see the following error in the conflicts section:

Your system clock is not synchronized to global network time.

Right-clicking on the error will display instructions on setting the correct time, date and time zone. An example is shown in the following screenshot; more detailed instructions are below, in Steps (2) and (3):

| Incorrect System Time                                                                                                    |
|----------------------------------------------------------------------------------------------------|
| Your system clock must be correctly set in order to use the MyUpdater utility or certificate-based licensing.                                                                                                    |
| Currently, your system clock is off by about 00:28:03 (HH:MM:SS).                                                                                                    |
| As of right now,                                                                                                    |
| - The incorrect local time is: ***                                                                                                    |
| - The expected local time is: ***                                                                                                    |
| Your system clock may be corrected as follows:                                                                                                    |
| <ol> <li>Open the Windows Control Panel and browse to the 'Date and Time" settings.</li> <li>Ensure that the correct time zone is specified.</li> <li>Set your system clock ahead by 28 minutes.</li> <li>On the Medic, select Actions   Start to re-check your system time.</li> <li>Make further adjustment to your system clock as necessary.</li> </ol> |
| ОК                                                                                                    |

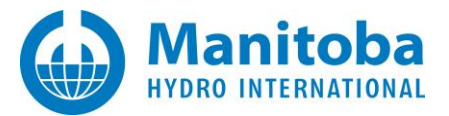

- 2. Configure the correct time zone, date and time on your computer as follows:
  - a. From your Windows Start menu, browse to: Control Panel | Clock, Language and Region | Date and Time, then select "Change time zone".

| Pate and Time                                 |
|-----------------------------------------------|
| Date and Time Additional Clocks               |
| Date:<br>February-2-16<br>Time:<br>3:24:50 PM |
| Time zone                                     |
| Change time zone                              |

b. Select the correct time zone from the drop-down menu (as determined in Step (1)), then select "OK".

| Time Zone Settings     |                        | ×      |
|------------------------|------------------------|--------|
| Set the time zone:     |                        |        |
| Time zone:             |                        |        |
| Current date and time: | February-2-16, 3:16 PM |        |
|                        | ОК                     | Cancel |

c. Select "Change date and time":

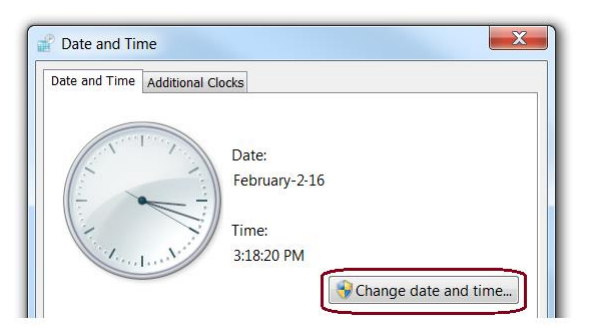

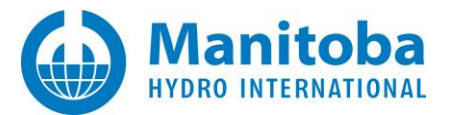

d. Select the correct date and time (as determined in Step 1), then select "OK":

| ate | ¢. | 2.1 | 1.600 |    |    | _  | Iime | e  | _        |      |
|-----|----|-----|-------|----|----|----|------|----|----------|------|
| 4   |    | Jul | y, 20 | 14 |    | ×  |      | K  | C. L.    | 1    |
| Su  | Mo | Tu  | We    | Th | Ń  | Sa | 1    | E. | 6 /      | 1-   |
| 29  | 30 | 1   | 2     | 3  | +  | 5  | 1    |    | V        | 3    |
| 6   | 7  | 8   | 3     | 10 | n  | 12 | 1    |    | 1        | 3    |
| 13  | 14 | 15  | 16    | 17 | 18 | 19 | 1    | 1/ | -26      | SI   |
| 20  | 21 | 22  | 23    | 24 | 25 | 26 |      | 11 | in sur   | N    |
| 27  | 28 | 29  | 30    | 31 | 1  | 2  |      | 1  | Ter Pres | 1    |
| 3   | 4  | 5   | б     | 7  | 8  | 9  | 1    | -  |          |      |
|     |    |     |       |    |    |    |      | 10 | 39:04    | AM 🚔 |
|     |    |     |       |    |    |    | L    |    |          |      |
|     |    |     |       |    |    |    |      |    |          | 1912 |
|     |    |     |       |    |    |    |      |    |          |      |
|     |    |     |       |    |    |    |      |    |          |      |
|     |    |     |       |    |    |    |      |    |          |      |

3. Retry licensing the software. If the issue persists, repeat Steps (1) and (2) to further refine and correct the time.

## Note

Refer to Appendix B for certificate licensing requirements.

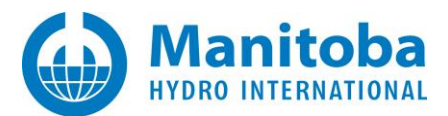

## Problem 2

When the user attempts to activate a license certificate for the Free Edition, the request is refused, and the following information is displayed in a dialog box:

| PSCAD                                                                          |                                       | X                       |  |  |  |
|--------------------------------------------------------------------------------|---------------------------------------|-------------------------|--|--|--|
| Unable to obtain the license certific                                          | ate                                   |                         |  |  |  |
| Failed to request a license certificate from the server.                       |                                       |                         |  |  |  |
| To resolve this issue                                                          |                                       |                         |  |  |  |
| Please try again. If still unable to co<br>locate and e-mail the PscadLmgr.txt | ntact the server<br>t file to PSCAD s | , then please<br>upport |  |  |  |
|                                                                                | Retry                                 | Cancel                  |  |  |  |
|                                                                                |                                       |                         |  |  |  |

## Cause 1

...

The Windows operating system, Vista, is not compatible with PSCAD. This is determined as per the PscadLmgr.txt file, in which the following data is displayed:

Advanced Licence Manager <version (date)> starting on Windows Vista (6.00.6000)

ERROR:Error processing request.ERROR:Exception:ERROR:Cause: License does not support this Windows version.

## Solution 1

Update operating system to a minimum of Windows 7 (SP1).

#### Cause 2

The user does not have access to the license in their MyCentre account.

## Solution 2

Contact <a href="mailto:support@mhi.ca">support@mhi.ca</a> to request access.

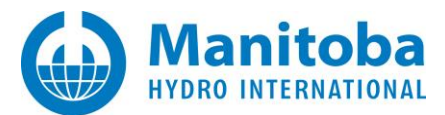

## 2.3 Receiving an "Unable to determine login status" Error Message

#### Problem

When logging in to PSCAD using your MyCentre login credentials, the following error message displays:

| gin                                    |                                  |                   |               |               |
|----------------------------------------|----------------------------------|-------------------|---------------|---------------|
| Please enter your 1                    | Username and                     | l Passwor         | d             |               |
| Username                               |                                  |                   |               |               |
| Password                               |                                  |                   |               |               |
| Remember Me                            |                                  |                   |               |               |
| Unable to determi<br>Please locate and | ne login statu<br>e-mail the Pso | is.<br>cadLmgr.t: | xt file to PS | SCAD support. |
| Forgot Password                        | <u>Register</u>                  |                   | ок            | Cancel        |

And the PscadLmgr.txt file reveals an error message similar to the following:

Hostname contains non-English characters. User: USERNAME, Host: HOSTNAME Error: Login failed. Cannot convert UnknownType object to System.String

## Cause

The machine host name contains non-English characters.

## Solution

Switch the machine name to one which is composed of English characters.

#### Note

Refer to Appendix B for certificate licensing requirements.

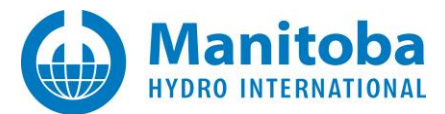

## 2.4 PSCAD Client Cannot Contact the Server

#### Problem

PSCAD cannot ping the Server, nor activate a license from the Server.

## Cause

You are not able to access off-site websites, or our License Server, without all outgoing traffic going through your mandatory corporate proxy server. Therefore, PSCAD is not able to access our License Server.

And, if you run our ProxyDetector utility, it will attempt to reach our License Server via your default proxy server. An error similar to the following may display:

Exception: Cause: The HTTP request was forbidden with client authentication scheme 'Anonymous'. Type: System.ServiceModel.Security.MessageSecurityException Method: Void HandleReturnMessage(System.Runtime.Remoting.Messaging.IMessage, System.Runtime.Remoting.Messaging.IMessage) TargetSite: Void HandleReturnMessage(System.Runtime.Remoting.Messaging.IMessage, System.Runtime.Remoting.Messaging.IMessage) WebException: Cause: The remote server returned an error: (403) Forbidden. Method: System.Net.WebResponse GetResponse() Status: ProtocolError Server: ResponseUri: http://licensing.pscad.com/Licensing/PingService ResponseCode: Forbidden (403)

## Background

In order to secure web traffic, IT personnel or applications will install one or more certificates generated by trusted certificate authorities on web-facing servers.

When web clients, such as PSCAD or the ProxyDetector want to communicate with, or through, a server, they request a list of certificates stored on the server, then verify the certificate chain of trust and open up a secure communications channel with the desired endpoint.

It appears that the primary cause of the error that you are encountering is that a server between the ProxyDetector and our License Server is trusting too many certificate authorities, and as a result, sends only a truncated (partial) list of certificates to our web client, such as PSCAD or the ProxyDetector, which then cannot verify the chain of trust. This is a known Windows issue, as described in the following link:

https://support.microsoft.com/en-us/kb/2801679 SSL/TLS communication problems after you install KB 931125

This error may be due to a server on your site, most likely your proxy server.

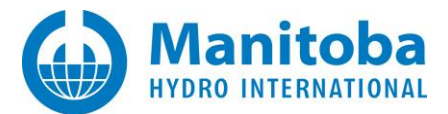

## Solution

The following are possible workarounds:

- 1. Have your IT administrator of the proxy server review the certificate authorities trusted for client authentication and remove those certificates that do not really need to be trusted.
- 2. Have your IT department remove the proxy requirements for all web traffic destined for:
  - http://licensing.pscad.com:80/Licensing/NormalService
  - http://licensing.pscad.com:80/Licensing/FreeService
  - http://licensing.pscad.com:80/Licensing/PingService

This would allow the licensing web traffic to completely bypass the proxy server.

3. Take your laptop offsite or home, and acquire a license certificate. As the acquired certificate expires in 28 days, you would need to do this at least once every 28 days or less.

#### Note

Refer to Appendix B for certificate licensing requirements.

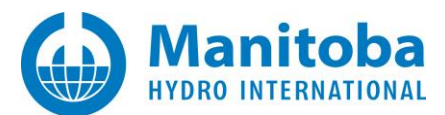

## 2.5 Receiving a "Communication with the server failed. (417) Expectation failed" Error Message

#### Problem

When trying to activate certificate licensing using correct MyCentre login credentials, the following error message is displayed:

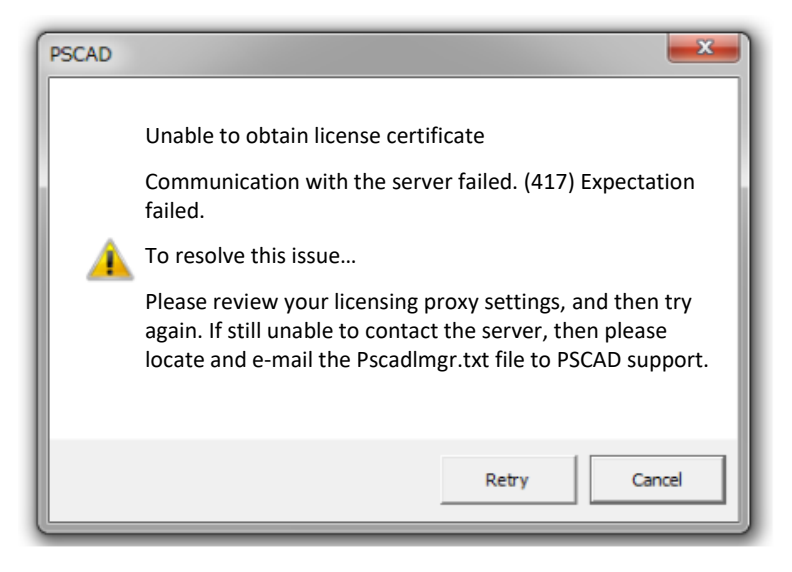

When the Retry button is pressed, the Login dialog box displays, and the user enters correct MyCentre login credentials. However, the following error then displays:

| Login                                                                      |                                                                               |                                                                                                    |  |  |  |
|----------------------------------------------------------------------------|-------------------------------------------------------------------------------|----------------------------------------------------------------------------------------------------|--|--|--|
| Please enter your                                                          | Username and                                                                  | d Password                                                                                                    |  |  |  |
| Password                                                                   |                                                                               |                                                                                                    |  |  |  |
| Communication<br>Please review yo<br>still unable to co<br>the PscadLmgr.t | with the server<br>our licensing pro<br>ontact the server<br>xt file to PSCAD | r failed. (417) Expectation failed.<br>oxy settings, and then try again. If<br>er, then please locate and e-mail<br>0 support. |  |  |  |
| Forgot Password                                                            | Register                                                                      | OK Cancel                                                                                                    |  |  |  |

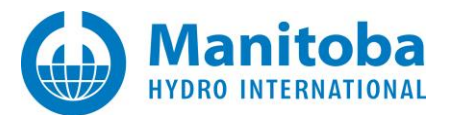

### And, the PscadLmgr.txt log file displays the following messages:

| Attempti                    | ng to contact server using HTTP.(Fri(Fri May 20 12.58.03 2016) Connecting                                                                                                    |
|-----------------------------|----------------------------------------------------------------------------------------------------|
| Endpoint                    | = http://licensing.pscad.com:80(Fri May 20 12.58.03 201(Fri May 20 12.58.03 2016) Active binding: WSHttpBinding                                                                                                    |
| ERROR:                      | ProtocolException:                                                                                                    |
| ERROR:                      | ProtocolException:                                                                                                    |
| ERROR:                      | Cause: Unexpected response from the remote server has been returned: (417) Expectation Failed.                                                                                                    |
| ERROR:<br>System            | Method: Void HandleReturnMessage(System.Runtime.Remoting.Messaging.IMessage,<br>.Runtime.Remoting.Messaging.IMessage)                                                                                                    |
| ERROR:                      | WebException:                                                                                                    |
| ERROR:                      | Cause: The remote server returned an error: (417) Expectation Failed                                                                                                    |
| ERROR:                      | Method: System.Net.WebResponse GetResponse()                                                                                                    |
| ERROR:                      | Status: ProtocolError                                                                                                    |
| ERROR:                      | Server: squid                                                                                                    |
| ERROR:                      | ResponseUri: http://licensing.pscad.com/Licensing/FreeService                                                                                                    |
| ERROR:                      | Http code = 26417                                                                                                    |
| Aborting                    |                                                                                                    |
| Attempti                    | ng to contact server using TCP(Fr(Fri May 20 12.58.03 2016) Connecting                                                                                                    |
| Endpoint                    | = net.tcp://licensing.pscad.com                                                                                                    |
| Active                      | binding: NetTcpBinding                                                                                                    |
| ERROR:                      | Exception:                                                                                                    |
| ERROR:                      | Exception:                                                                                                    |
| ERROR:<br>00:00:2<br>unable | Cause: net.tcp://licensing.pscad.com:443/Licensing/FreeService could not connect. The duration of the connection attempt was 21.0444369. TCP Error Code 10060: Because the connection already called did not properly respond after a period of time, it was to connect. Or because connected host has failed to respond, established connection failed. 198.163.208.32:443. |
| ERROR:                      | Type: System.ServiceModel.EndpointNotFoundException                                                                                                    |
| ERROR:<br>System            | Method: Void HandleReturnMessage(System.Runtime.Remoting.Messaging.IMessage,<br>.Runtime.Remoting.Messaging.IMessage)                                                                                                    |
| ERROR:<br>System            | TargetSite: Void HandleReturnMessage(System.Runtime.Remoting.Messaging.IMessage,<br>.Runtime.Remoting.Messaging.IMessage)                                                                                                    |
| ERROR:                      | SocketException:                                                                                                    |
| ERROR:<br>becaus            | Cause: Because the connection already called did not properly respond after a period of time, it was unable to connect. Or e connected host has failed to respond, established connection failed. 198.163.208.32:443                                                                                                    |
| ERROR:                      | ErrorCode: 10060                                                                                                    |
| ERROR:                      | SocketErrorCode: TimedOut                                                                                                    |
| ERROR:                      | NativeErrorCode: 10060                                                                                                    |
| ERROR:                      | Meth ERROR: Tcp code = 10060                                                                                                    |
| ERROR:                      | Failed to contact server                                                                                                    |

#### Cause

A proxy server in the customer's network is blocking communication with our server, preventing the activation of certificate licensing.

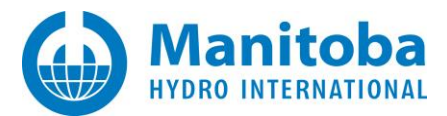

## Solution 1

Bypass the proxy server in your network, to allow the certificate licensing to work.

## Solution 2

• Launch PSCAD, and display the Application Options dialog box (from the PSCAD Start menu, select "Options"):

| Home | Project | View      | Tools   | Components | Models |
|------|---------|-----------|---------|------------|--------|
| New  | Recent  | Projects/ | Workspa | ces        |        |
|      |         | _         | 10      |            |        |
|      |         |           |         |            |        |

• Select the Certificate Licensing page from the drop-down menu:

| Application Options   |   |
|-----------------------|---|
| Certificate Licensing | - |
| 81 24 C3              |   |

• Change the Expect 100-Continue to "Disable":

| in 7 days         |
|-------------------|
| 8                 |
|                   |
| the default proxy |
|                   |
| suit              |
| nit.              |
| able              |
| ole (default)     |
|                   |
|                   |

• Select OK to apply the change:

| Ok | Cano |
|----|------|

- Close PSCAD.
- Launch PSCAD, and see if it becomes licensed.

#### Note

Refer to Appendix B for certificate licensing requirements.

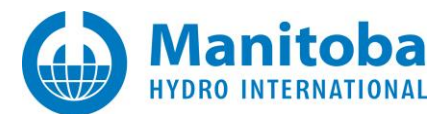

## 2.6 Receiving "User <> is not authorized for <PSCAD 461 x64>" Error Message

#### Problem

The user is unable to run authorized software via MyUpdater. The following messages display in MyUpdater:

Error: Unable to get session info from Update Server on UpdateServer.pscad.com:80 Cause: User<> is not authorized for <PSCAD 461 x64> Unable to upload file(s) Unable to start session. Unable to import a blank SessionCookie. Attempting to renew your <PSCAD 461 x64> license Unable to extend PSCAD 461 x64> license Unable to extend PSCAD 461 x64> license... Cause: User <> is not authorized for <PSCAD 461 x64> Attempting to start <PSCAD 461 x64> Launching <Pscad.exe> Using elevated privileges.

## Cause

This MyUpdater user is not logged in. Therefore, any MyCentre products for which the user is authorized may be launched from MyUpdater, but may not be installed or updated.

## Solution

Log in to MyUpdater (select "Log in" from the "Account" tab).

**Note** Refer to Appendix B for certificate licensing requirements.

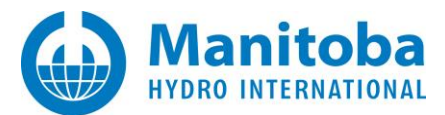

## 2.7 Receiving "Failed to contact the server" Error Message

## Problem

When attempting to log in to PSCAD using MyCentre login credentials, the following error message is displayed:

| Login                                                                                            |                                                                       |                                                                                                    |                  |
|--------------------------------------------------------------------------------------------------|-----------------------------------------------------------------------|----------------------------------------------------------------------------------------------------|------------------|
| Please enter your l                                                                              | Username an                                                           | d Password                                                                                                    |                  |
| Password                                                                                         |                                                                       |                                                                                                    |                  |
| Failed to contact the<br>Ensure you have local<br>started with elevated<br>please locate and e-m | server. Permis<br>l administrato<br>privileges. If<br>nail the Pscadl | ssion denied.<br>r rights, and that the application<br>still unable to contact the server<br>Lmgr.txt file to PSCAD support. | 1 was<br>7, then |
| Forgot Password                                                                                  | <u>Register</u>                                                       | OK Cance                                                                                                    | 1                |

#### Cause

Communication to our certificate licensing server is being blocked by the user's anti-virus and/or firewall software.

## Solution

Ensure that the requirements as listed in Appendix B are met.

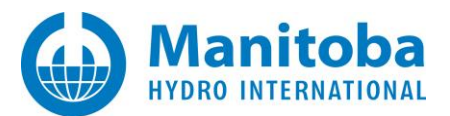

## 2.8 Receiving "You need to be online and logged into your account" Error Message

#### Problem

When attempting to update software using MyUpdater, the following error message is displayed:

| Confirm Update                                           | ×                           |
|----------------------------------------------------------|-----------------------------|
| You need to be online and logged<br><product>.</product> | into your account to update |
|                                                          | ОК                          |

#### Cause

Communication to our certificate licensing server is being blocked by something in the user's network, for example a proxy server.

## Solution 1

Bypass the proxy server in your network, to allow communication between MyUpdater and our sofware server.

#### Solution 2

Contact our support desk to see whether there is an alternative method of software installation. Ensure to include your MyCentre user account name or certificate number, and a description of the issue.

**Note** Refer to Appendix B for certificate licensing requirements.

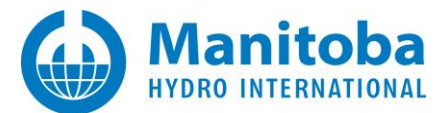

## 2.9 Certificate Licensing is randomly released

#### Problem

Certificate licensing is suddenly released for no reason a few minutes after activation. When licensing is reactivated, the same issue occurs.

#### Possible Cause

The computer sometimes loses track of where the Common Documents folder is, which is required for licensing:

C:\Users\Public\Documents\Manitoba HVDC Research Centre\Licensing\Licenses

C:\Users\<user\_id>\AppData\Local\Manitoba Hydro International\Licensing\Licenses

## Solution

Ask your IT staff to help to ensure this path is always available.

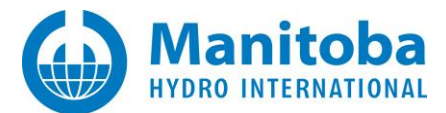

## 2.10 Receiving an "Unable to contact the server" Error Message

#### Problem

The following error displays when trying to log in to PSCAD:

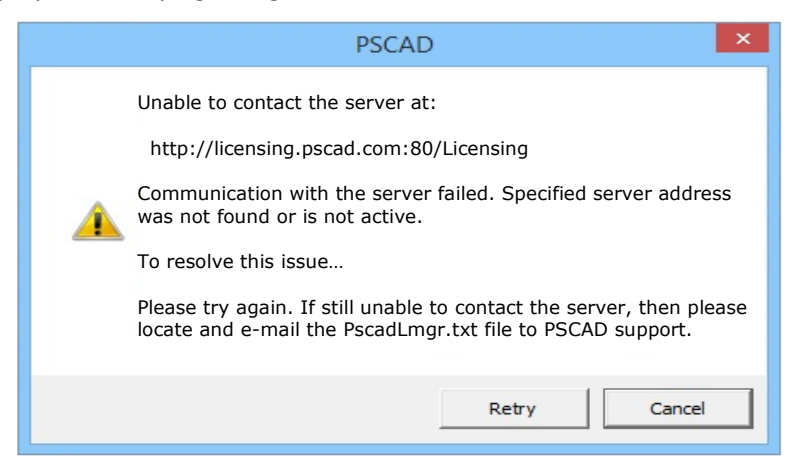

And the following logging information is listed in the PscadLmgr.txt file:

| Attempting to Login                                                                                                    |
|----------------------------------------------------------------------------------------------------|
|                                                                                                    |
| Attempting to contact server using HTTP                                                                                                    |
| Connecting                                                                                                    |
| Endpoint = http://licensing.pscad.com:80/Licensing                                                                                                    |
| Active binding: WSHttpBinding                                                                                                    |
| ERROR: Exception:                                                                                                    |
| ERROR: Cause: There was no endpoint listening at http://licensing.pscad.com/Licensing that could accept the message. This is often caused by an incorrect address or SOAP action. See InnerException, if present, for more details.        |
|                                                                                                    |
| ERROR: WebException:                                                                                                    |
| ERROR: Cause: The remote server returned an error: (404) Not Found.                                                                                                    |
|                                                                                                    |
| Attempting to contact server using TCP                                                                                                    |
| Connecting                                                                                                    |
| Endpoint = net.tcp://licensing.pscad.com:443/Licensing                                                                                                    |
| Active binding: NetTcpBinding                                                                                                    |
| ERROR: Exception:                                                                                                    |
| ERROR: Cause: There was no endpoint listening at net.tcp://licensing.pscad.com:443/Licensing that could accept the message. This is often caused by an incorrect address or SOAP action. See InnerException, if present, for more details. |
|                                                                                                    |
| ERROR: Tcp code = 21005                                                                                                    |
| ERROR: Failed to contact server                                                                                                    |
|                                                                                                    |
|                                                                                                    |

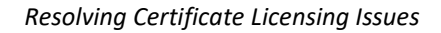

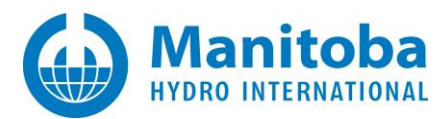

## Cause

In the PSCAD application, the license server addresses are set incorrectly. Therefore, PSCAD attempts to contact the license server using the wrong addresses, thus communication fails.

The Fortran Medic can detect if these addresses are set incorrectly. For more information, refer to Appendix A.5, Item 2.

## Solution

Fix the setting in PSCAD as follows:

- Launch PSCAD.
- Display the Application Options dialog (you do <u>not</u> need to be logged in to display this):

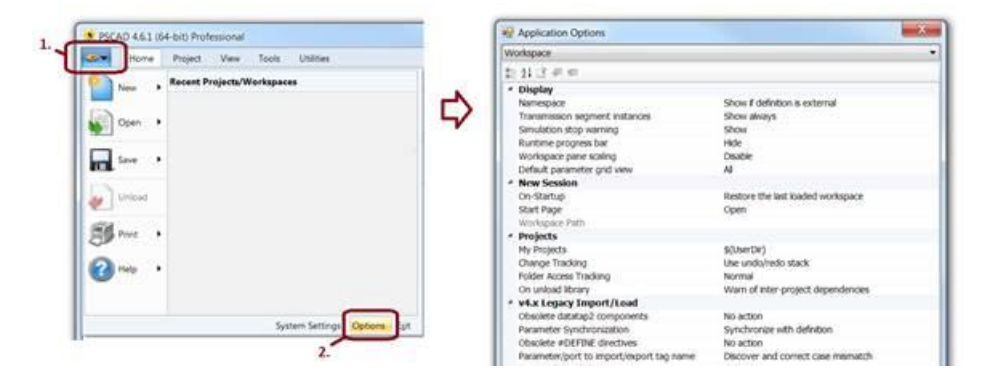

• Display the Certificate Licensing page:

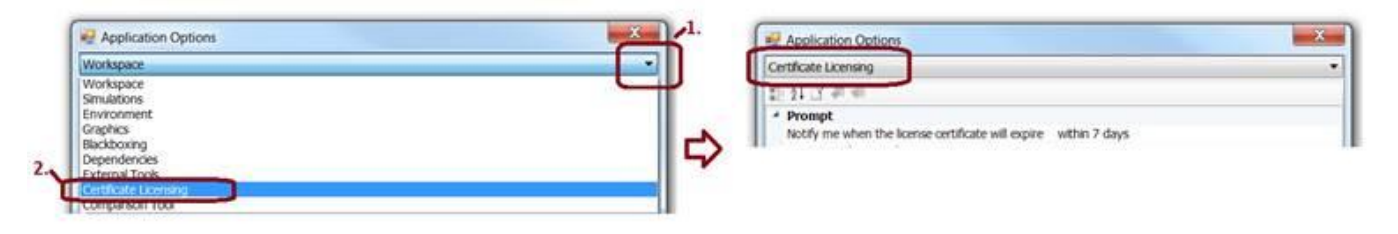

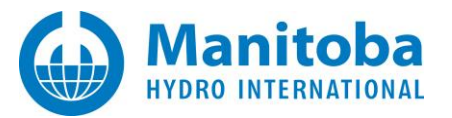

• Ensure that the two Server fields are set to the correct addresses as shown in the screenshot below:

| Application Options                                | X                                                                 |
|----------------------------------------------------|-------------------------------------------------------------------|
| Certificate Licensing                              | •                                                                 |
| 割 21 I3                                            |                                                                   |
| ▲ Prompt                                           |                                                                   |
| Notify me when the license certificate will expire | within 7 days                                                     |
| Prompt on 'Log Out'                                | True                                                              |
| Proxy Server (HTTP)                                |                                                                   |
| Туре                                               | Use the default proxy                                             |
| URL                                                |                                                                   |
| Authentication                                     | Default                                                           |
| Credentials for default web proxy                  | Default                                                           |
| Expect 100 Continue                                | Enable (default)                                                  |
| 4 Server                                           |                                                                   |
| HTTP Address                                       | http://lcensing.pscad.com:80/Licensing/\$(ServicePath)Service     |
| TCP Address                                        | net.tcp://icensing.pscad.com:443/Licensing/\$(ServicePath)Service |

## Note

You may simply copy/paste the following text in these fields:

#### First field:

http://licensing.pscad.com:80/Licensing/\$(ServicePath)Service

#### Second field:

net.tcp://licensing.pscad.com:443/Licensing/\$(ServicePath)Service

• Select "OK" to save the changes and exit the Application Options:

| Visplay |  |
|---------|--|
|         |  |

• Try logging in to PSCAD:

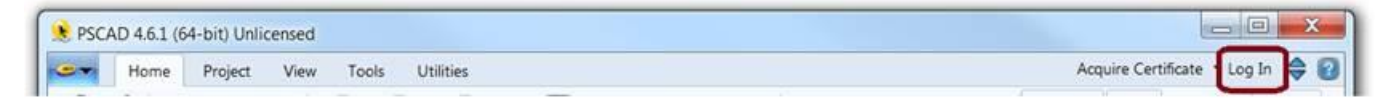

• If login is successful, select "Acquire Certificate":

| ſ | E PSCA | D 4.6.1 (6 | 54-bit) Unlie | censed |       |           |                     |         | ) ×  |
|---|--------|------------|---------------|--------|-------|-----------|---------------------|---------|------|
|   |        | Home       | Project       | View   | Tools | Utilities | Acquire Certificate | Log Out | \$ 🛛 |

• A certificate should now be activated on your machine. This certificate will be valid for a period of 28 days, or refreshed to a new 28 day period whenever PSCAD is launched with online connection.

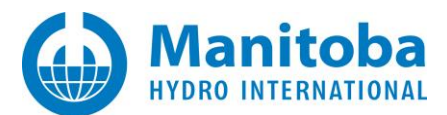

## 2.11 Receiving an "Unable to obtain the license certificate" Error Message

#### Problem

When trying to activate a certificate license, licensing fails, and the following error displays:

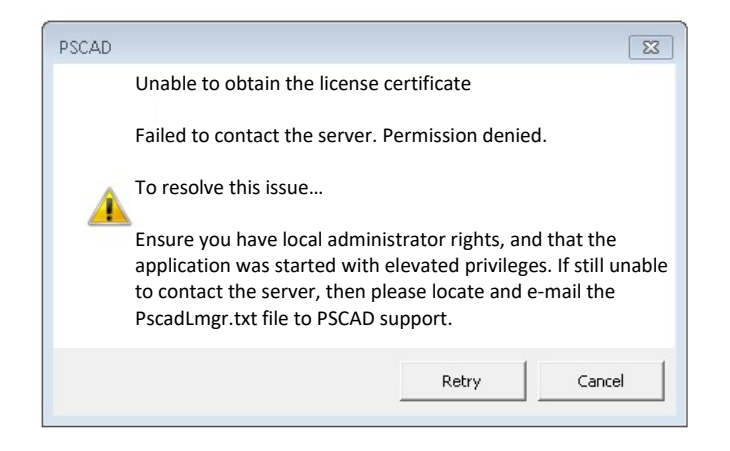

#### Consequently, the PSCADLmgr.txt log file lists the following messages:

| Attempting to Request License Groups for pscad Free                                                                                                    |
|----------------------------------------------------------------------------------------------------|
| User privileges = Admin                                                                                                    |
| Domain =                                                                                                    |
| Application type = 32-bits                                                                                                    |
| Proxy type = Default                                                                                                    |
| Proxy address = <not set=""></not>                                                                                                    |
| Proxy authentication = Default                                                                                                    |
| Proxy credentials = Default                                                                                                    |
| Expect100Continue = True                                                                                                    |
| Attempting to contact server using HTTP                                                                                                    |
| Connecting                                                                                                    |
| Endpoint = http://licensing.pscad.com:80/Licensing/FreeService                                                                                                    |
| Active binding: WSHttpBinding                                                                                                    |
| ERROR: Exception:                                                                                                    |
| ERROR: Cause: There was no endpoint listening at http://licensing.pscad.com/Licensing/FreeService that could accept the message. This is often caused by an incorrect address or SOAP action. See InnerException, if present, for more details. |
| ERROR: Type: System.ServiceModel.EndpointNotFoundException                                                                                                    |
| ERROR: Invoking Type: System.Runtime.Remoting.Proxies.RealProxy                                                                                                    |
| ERROR: Method: Void HandleReturnMessage(System.Runtime.Remoting.Messaging.IMessage,<br>System.Runtime.Remoting.Messaging.IMessage)                                                                                                    |
| ERROR: WebException:                                                                                                    |
| ERROR: Cause: Unable to connect to the remote server                                                                                                    |
| ERROR: Method: System.IO.Stream GetRequestStream(System.Net.TransportContext ByRef)                                                                                                    |
| ERROR: Status: ConnectFailure                                                                                                    |
| ERROR: SocketException:                                                                                                    |
| ERROR: Cause: An attempt was made to access a socket in a way forbidden by its access permissions 198.163.208.32:80                                                                                                    |
| ERROR: ErrorCode: 10013                                                                                                    |
| ERROR: SocketErrorCode: AccessDenied                                                                                                    |
| ERROR: NativeErrorCode: 10013                                                                                                    |
|                                                                                                    |

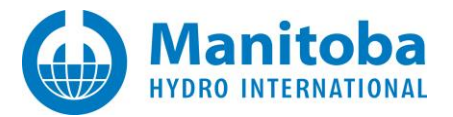

| ERROR: Method: Void DoConnect(System.Net.EndPoint, System.Net.SocketAddress)                                                                                                    |
|----------------------------------------------------------------------------------------------------|
| ERROR: Http code = 10013                                                                                                    |
| Aborting                                                                                                    |
| Attempting to contact server using TCP                                                                                                    |
| Connecting                                                                                                    |
| Endpoint = net.tcp://licensing.pscad.com:443/Licensing/FreeService                                                                                                    |
| Active binding: NetTcpBinding                                                                                                    |
| ERROR: Exception:                                                                                                    |
| ERROR: Cause: Could not connect to net.tcp://licensing.pscad.com:443/Licensing/FreeService. The connection attempt lasted for a time span of 00:00:00. TCP error code 10013: An attempt was made to access a socket in a way forbidden by its access permissions 198.163.208.32:443. |
| ERROR: Type: System.ServiceModel.CommunicationException                                                                                                    |
| ERROR: Invoking Type: System.Runtime.Remoting.Proxies.RealProxy                                                                                                    |
| ERROR: Method: Void HandleReturnMessage(System.Runtime.Remoting.Messaging.IMessage,<br>System.Runtime.Remoting.Messaging.IMessage)                                                                                                    |
| ERROR: SocketException:                                                                                                    |
| ERROR: Cause: An attempt was made to access a socket in a way forbidden by its access permissions 198.163.208.32:443                                                                                                    |
| ERROR: ErrorCode: 10013                                                                                                    |
| ERROR: SocketErrorCode: AccessDenied                                                                                                    |
| ERROR: NativeErrorCode: 10013                                                                                                    |
| ERROR: Method: Void DoConnect(System.Net.EndPoint, System.Net.SocketAddress)                                                                                                    |
| ERROR: Tcp code = 10013                                                                                                    |
| ERROR: Failed to contact server                                                                                                    |
| Aborting                                                                                                    |

Furthermore, our Licensing Connection Tester (Appendix C) does not detect any issue with the connection.

Furthermore, our latest Fortran Medic tool does not detect an incorrect URL setting in PSCAD for our certificate license server (see Appendix A.5, Item 2).

#### Cause

Protection software is blocking this connection. Specifically, the K7Ultimate Anti-virus has been known to block connection and cause these errors.

#### Solution

- Disable the anti-virus software to activate the certificate, then re-able the software, or
- Somehow white-list PSCAD operations in the anti-virus software.

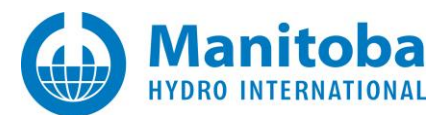

## 2.12 Receiving a "Failed to save the license certificate" Error Message

#### Problem

When trying to activate a certificate license, licensing fails, and the following error displays:

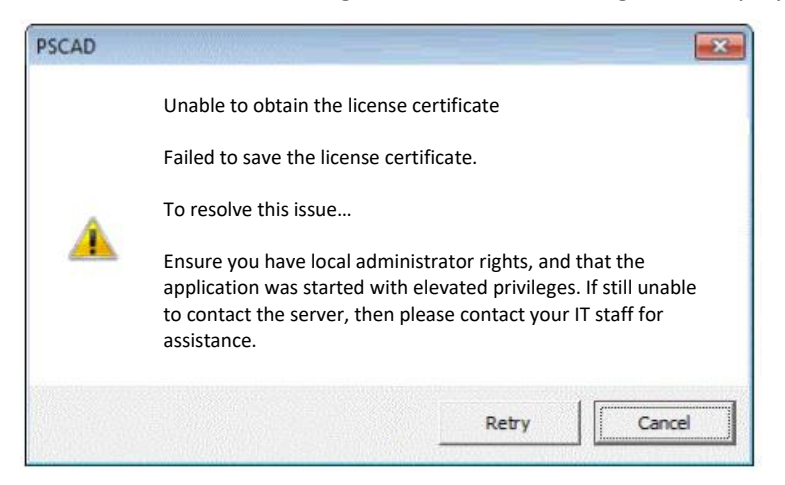

## Cause 1

The user does not have permission to create a required file for certificate licensing in the Common Documents folder. If the file cannot created, then certificate licensing will not work. See Appendix A.6 Item 6 for the listing of required filepaths for certificate licensing.

For example, normally, a user with Windows "user" privileges would be able to create files in this folder. However, a network group policy overrides this, and specifies that users must have Windows "administrator" privileges to create files in this folder.

## Solution 1

Use the Fortran Medic utility to configure for a Windows "User" to have full permissions in the Common Documents folder as per Appendix A.5 Step 6, or

Obtain assistance from your IT staff to allow a Windows "user" to have full permissions in the Common Documents folder.

or

Provide Windows administrator privileges to the user, so the user may create a file in the Common Documents folder. Then, the user should always launch the MHI product with Windows Administrator privileges (right-click on the link to launch the product, then select the option to "Run as administrator").

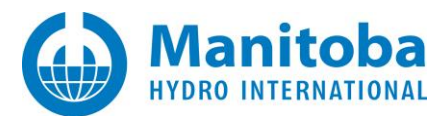

## Cause 2

If the following messages are listed in the PscadLmgr.txt file (this log file may be displayed as instructed in Appendix D.2):

Attempting to contact server using HTTP... Connecting... Endpoint = http://licensing.pscad.com:80/Licensing/NormalService Active binding: WSHttpBinding Succeeded Processing request... License is already owned by this user. Saving certificate to C:\Users\Public\Documents\Manitoba HVDC Research Centre\Licensing\Licenses ERROR: Unable to save certificate. ERROR: Cause: This implementation is not part of the Windows Platform FIPS validated cryptographic algorithms

...then a setting on your computer is not allowing a required encryption algorithm.

#### Solution 2

This issue may be fixed using the Fortran Medic utility as follows:

- Run the latest Fortran Medic utility as per Appendix A.2.
- When the utility has finished gathering information, scroll down to the "Licensing" heading (towards the bottom of the utility). One of the following three messages will be displayed:

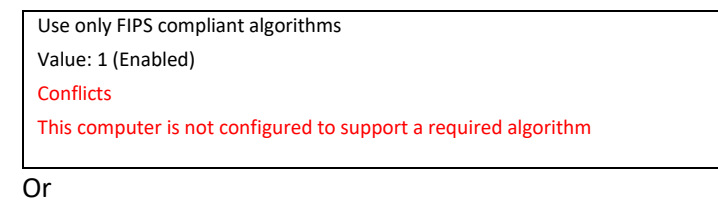

Use only FIPS compliant algorithms Status: <Registry value not found>

Conflicts

This computer is not configured to support a required algorithm

#### Or

Use only FIPS compliant algorithms Value: 5 Status: <Registry value is invalid> Conflicts This computer is not configured to support a required algorithm

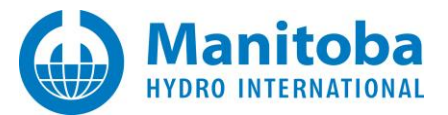

• Right-click on the error message, and the following dialog box will display:

| Confirm Registry Action                                                                                                    |
|----------------------------------------------------------------------------------------------------|
|                                                                                                    |
| A required encryption algorithm is not allowed as this computer is configured to only use FIPS compliant algorithms.                                                                                       |
| As a result:<br>- The MyUpdater will not be able to display your authorized products<br>- PSCAD will not be able to use certificate licensing<br>unless you select to allow non-FIPS-compliant algorithms. |
| To resolve this issue, this utility needs to create/update the following registry value:                                                                                                    |
| Folder: HKEY_LOCAL_MACHINE (32-bit registry)<br>Key: System\CurrentControlSet\Control\Lsa\FIPSAlgorithmPolicy<br>Name: Enabled<br>Value: 0                                                                 |
| Select OK to allow non-FIPS-compliant protocols<br>Select Cancel to leave the registry value unmodified                                                                                                    |
|                                                                                                    |
| OK Cancel                                                                                                    |

- Select "OK" to allow the Fortran Medic utility to make the change to your computer.
- Retry activating a PSCAD certificate license.

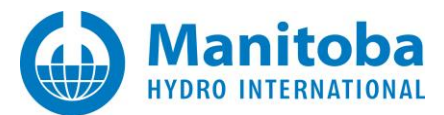

## 2.13 Receiving an "Unable to save certificate...Access is denied" Error Messages

#### Problem

When trying to activate a certificate license, licensing fails, and any of the following three messages will display:

Failed to save the license certificate. Ensure you have local administrator rights, and that the application was started with elevated privileges. If still unable to contact the server, then please contact your IT staff for assistance.

Or

Failed to load the license certificate.

Ensure you have local administrator rights, and that the application was started with elevated privileges. If still unable to contact the server, then please contact your IT staff for assistance.

Or, in the PscadLmgr.txt file (see Appendix D.2 to display this text file)

Processing request... License is already owned by this user. Saving received certificate to C:\Users\Public\Documents\Manitoba HVDC Research Centre\Licensing\Licenses ERROR: Unable to save certificate ERROR: Access is denied Failed to obtain a license certificate

## Cause

PSCAD is launched with "user" privileges. However, the customer's group policy is set to only permit "administrators" to create files in the Common Documents folder. The group policy does not permit a "user" to create files in the Common Documents folder.

#### Solution

Launch PSCAD with administrator privileges so that the file may be created:

- Close all instances of PSCAD.
- Launch PSCAD as an administrator Right-click on PSCAD v46 link, and select "Run as administrator" from the menu:

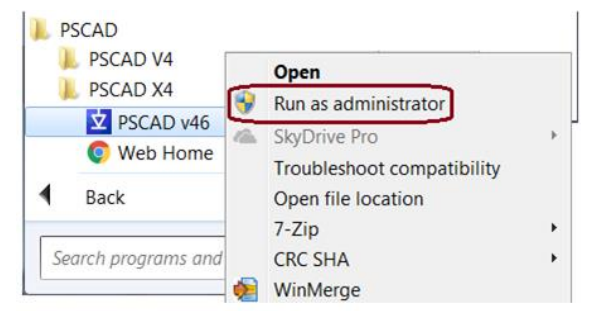

• Test the licensing.

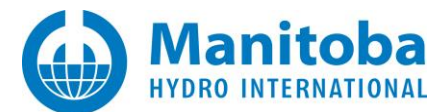

#### 2.14 Receiving a "Proxy authentication is required" Error Message

#### Problem

When trying to log in and activate a certificate license in the PSCAD application, the following message displays:

| ogin                                                                                                    |
|----------------------------------------------------------------------------------------------------|
|                                                                                                    |
|                                                                                                    |
| Username                                                                                                    |
| ocemane                                                                                                    |
| Password                                                                                                    |
| Remember Me                                                                                                    |
| Communication with the server failed. (407) Proxy authentication is required.                                                                                                  |
| Please review your licensing proxy settings, and then try again. If still unable to contact the server, then please locate and e-mail the PscadLmgr.txt file to PSCAD support. |
| Forgot Password Register OK Cancel                                                                                                    |

#### The PscadLmgr.txt file lists messages similar to the following:

#### Attempting to Login

Attempting to contact server using HTTP... Connecting.. Endpoint = http://licensing.pscad.com:80/Licensing/NormalService Active binding: WSHttpBinding ERROR: Exception: ERROR: Cause: There was no endpoint listening at http://licensing.pscad.com/Licensing/NormalService that could accept the message. This is often caused by an incorrect address or SOAP action. See InnerException, if present, for more details. ERROR: WebException: ERROR: Cause: Unable to connect to the remote server ERROR: Status: ConnectFailure ERROR: SocketException: ERROR: Cause: The connection request failed because the connected computer did not respond within a certain time or because the established connection to the host does not work anymore 198.163.208.32:80 ERROR: ErrorCode: 10060 ERROR: SocketErrorCode: TimedOut ERROR: NativeErrorCode: 10060 ERROR: Http code = 10060 Aborting... Attempting to contact server using TCP... Connecting... Endpoint = net.tcp://licensing.pscad.com:443/Licensing/NormalService Active binding: NetTcpBinding ERROR: Exception: ERROR: Cause: Could not connect to net.tcp://licensing.pscad.com:443/Licensing/NormalService. The connection attempt lasted for a time span of 00:00:21.0104202. TCP error code 10060: The connection attempt failed because the connected computer did not respond within a certain time or because the established connection to the host does not work anymore 198.163.208.32:443. ERROR: SocketException: ERROR: Cause: The connection attempt failed because the connected computer did not respond within a certain time or because the established connection to the host does

ERROR: Cause: The connection attempt failed because the connected computer did not respond within a certain time or because the established connection to the host does not work anymore 198.163.208.32:443

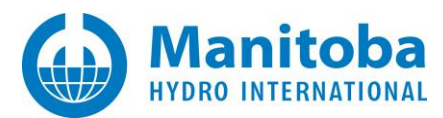

ErrorCode: 10060 ERROR: SocketErrorCode: TimedOut ERROR: NativeErrorCode: 10060

ERROR: Tcp code = 10060 ERROR: Failed to contact server Aborting...

When the Certificate Licensing Connection Tester Utility is run (Appendix C), messages similar to the following are generated:

Certificate Licensing Connectivity - Test Summary 000 settings were able to configure the local client. 000 settings were able to connect to the server. Connectivity and Operation - Analysis Network ping appears to be blocked. Unable to contact the server without using a proxy. Licensing is not able to contact the server.

## Cause

The user's network is blocking communication to both of our server IP addresses:

- <u>http://licensing.pscad.com:80/Licensing</u> (preferred)
- net.tcp://licensing.pscad.com:443/Licensing (fallback)

In order to activate certificate licensing, PSCAD must be able to reach one of the above addresses.

#### Solutions

- 1. Preferred solution: Ask your IT staff to allow access to one of the above IP addresses, so that you can activate the license through your company's network.
- 2. Alternative solution: Move your laptop to a different network (e.g. home), and try to activate the certificate from there. If licensing works, configure PSCAD to "retain" the license (see screenshots below), then return the machine to your work network and continue to use this certificate.

| PSCAD (64-bit) Professional     Schematic       Image: Solution of the state of the state of the sta |        | Application Options  Certificate Licensing  21   7  7  7  7  7  7  7  7  7  7  7  7  7                                                                                                    |
|----------------------------------------------------------------------------------------------------|--------|----------------------------------------------------------------------------------------------------|
| Unicad •<br>The Print •<br>When the Print •                                                                                                    | $\Box$ | Certificate behaviour Retain certificate Unable to return a certificate on exit Notify me                                                                                                    |
| System Settings                                                                                                    |        | Certificate behaviour         On exit, the active certificate can be retained for further use on this machine, or returned to the server for use on another machine.         Ok       Cancel       Help |

#### Note

If you are sharing this license certificate with other users, this is not the preferred solution, because the license certificate will not be available for other users, but will remain activated on your machine.

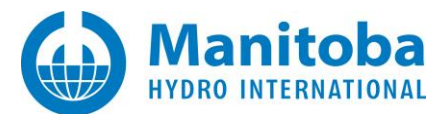

## 2.15 Receiving an "Unable to obtain the certificate" Error Message

#### Problem

When trying to activate a certificate in the PSCAD application, the following error displays:

#### Unable to obtain the certificate

When the PscadLmgr.txt file is displayed (as per Appendix D.2), the following messages display:

Saving received certificate to C:\Users\ ERROR: Unable to save certificate. ERROR: Cause: Access is denied.

#### Cause

The user does not have permissions for the following locations, therefore, a certificate may be not saved to the user's machine:

C:\Users\Public\Public Documents

#### Solution (1) – For any version

Obtain permission to create and write to the above location.

#### Solution (2) - For PSCAD v4.6.3+

If using PSCAD v4.6.3 and later, configure PSCAD to use a folder for which you have permissions, as follows:

- In a location in which you have permissions, create a new folder. For example: C:\PSCAD\Licensing
- Add the following path to the folder: Manitoba HVDC Research Centre\Licensing\Licenses. In the above example, the path will become: C:\PSCAD\Licensing\Manitoba HVDC Research Centre\Licensing\Licenses
- Determine your preferred PSCAD launch shortcut (e.g. desktop, Windows Start menu, Task Bar).
- In the PSCAD launch shortcut, modify the command line argument to point PSCAD to the new folder. Using the above example, this would be added as shown:

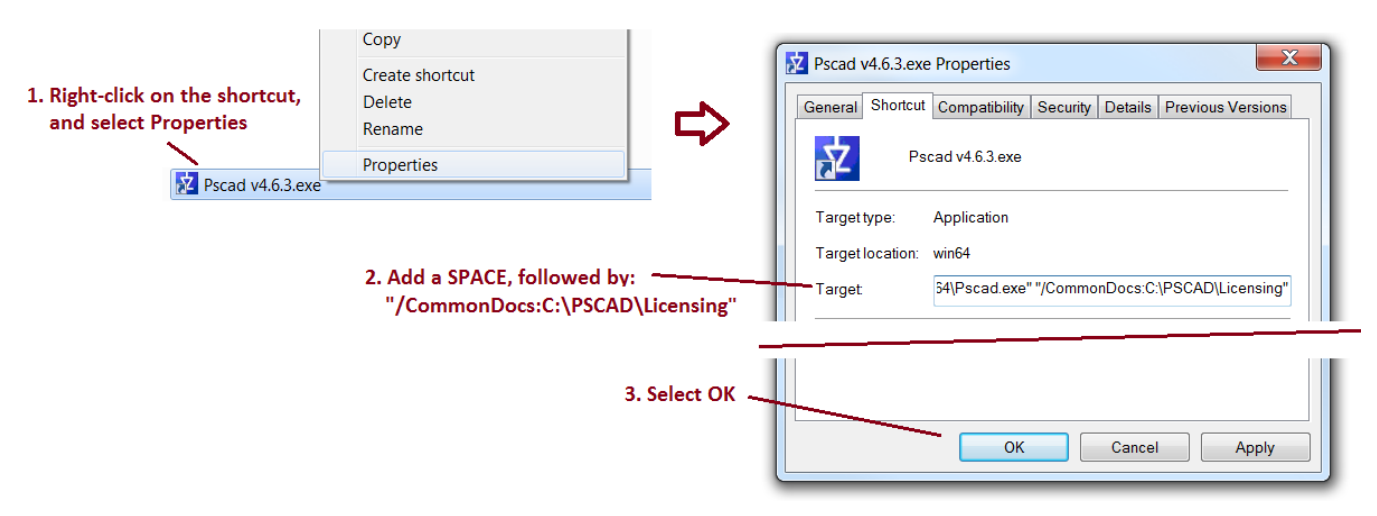

• Whenever PSCAD is launched using this shortcut, the licensing file will be stored in the new folder.

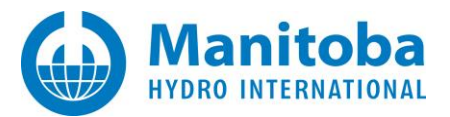

Note about Solution (2):

The alternative folder must be specific to a machine. You cannot use a public folder accessible to all machines as then all users would share a common user profile settings, which could be modified by any user.

Example of a valid path:

\\SomePublicFolder\Machine1\CommonDocuments [used only by Machine1]

\\SomePublicFolder\Machine2\CommonDocuments [used only by Machine2]

Example of an invalid path:

\\SomePublicFolder\CommonDocuments [used by all machines]

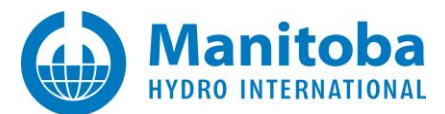

## 2.16 User is unable to activate and save a License Certificate

#### Problem

A user has access to certificate licensing, and has apparently checked out a certificate on his machine. However, the certificate cannot be used to run PSCAD on that user's machine, and the certificate is now considered to be checked out and not available for any other user.

In the lmgr.txt file, the following messages display:

Saving received certificate to [SOME FILE PATH] ERROR: Unable to save certificate. ERROR: Cause: Access is denied.

#### Cause

The certificate is seemingly checked out to a machine, and this is logged in MyCentre. However, PSCAD was unable to save the license file for the Certificate Licensing to this user's machine, because the user does not have the required permissions to do this. Specifically, the user does not have read/write/create/delete permissions for the following location:

C:\Users\Public\Documents\Manitoba HVDC Research Centre\Licensing\Licenses

## Solution

The user must be granted the required permissions as indicated above.

The user may contact our Support Desk <u>(support@mhi.ca</u>) and request that the certificate be returned to the server, so that it may be re-activated. When communicating with the Support Desk, please ensure to include your PSCAD license number.

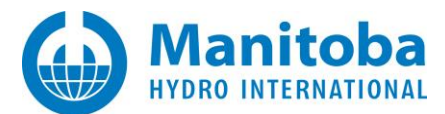

## 2.17 User is unable to log in or to activate a License Certificate

#### Problem

When attempting to log in to MyCentre through PSCAD, the following error displays:

| Login                                                       |                                               |                                                          |                                |  |  |
|-------------------------------------------------------------|-----------------------------------------------|----------------------------------------------------------|--------------------------------|--|--|
| Please enter your Username and Password                     |                                               |                                                          |                                |  |  |
|                                                             |                                               |                                                          |                                |  |  |
|                                                             |                                               |                                                          |                                |  |  |
| Failed to contact the                                       | server. Timed out v                           | waiting for a response fro                               | om the server.                 |  |  |
| The server may be bu<br>contact the server, the<br>support. | usy. Please try agair<br>nen please locate ai | n in a few minutes. If still<br>nd e-mail the PscadLmgr. | unable to<br>txt file to PSCAD |  |  |
| Forgot Password                                             | Register                                      | ОК                                                       | Cancel                         |  |  |

Also, when a connection test is run, an error related to connection to server 50300 is displayed:

| PSCAD 4.6.3 (64-bit) Professional | System Settings ×                                                                                                    |                                                                                                    |
|-----------------------------------|----------------------------------------------------------------------------------------------------|----------------------------------------------------------------------------------------------------|
| Home Project View Tools Utilities | Certificate Leensing Associations  <br>MyCertre<br>License Certificate Return<br>Usemane and Paseword Edit<br>Status<br>PSCAD Professional Edition, expires 2019/12/26 View<br>Connection to server Test<br>Log file View | <ul> <li>► CAD</li> <li>► Unable to contact the server at:<br/>http://licensing.pscad.com:50300</li> <li>▲ No response was received during the<br/>time-out period for a request.<br/>To resolve this issue<br/>Please try again.</li> </ul> |
| System Settings Options Egit      | OK Cancel Help                                                                                                    | Retry Cancel                                                                                                    |

#### Also, messages similar to the following may display in the PscadLmgr.txt file:

(Sun Nov 25 10.44.43 2018) Endpoint = http://licensing.pscad.com:50300/Licensing/NormalService (Sun Nov 25 10.44.43 2018) Active binding: WSHttpBinding

(Sun Nov 25 10.45.05 2018) ERROR: Failed to contact server

(Sun Nov 25 10.45.05 2018) Endpoint = net.tcp://licensing.pscad.com:**50301**/Licensing/NormalService (Sun Nov 25 10.45.05 2018) Active binding: NetTcpBinding

(Sun Nov 25 10.45.26 2018) ERROR: Failed to contact server

#### Cause

PSCAD is somehow configured incorrectly, and trying to connect to the wrong location for the certificate licensing server (50300). This causes the login error.

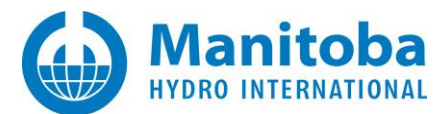

## Solution

- Correct the two server addresses in PSCAD if required:
  - ° Launch PSCAD.
  - Ensure the certificate licensing server addresses are set to the following addresses. If not, copy and paste in the correct addresses:

http://licensing.pscad.com:80/Licensing/\$(ServicePath)Service net.tcp://licensing.pscad.com:443/Licensing/\$(ServicePath)Service

| Home Project View Tools Utilities                                                                                                    | Certificate I | Licensing                                                                |
|----------------------------------------------------------------------------------------------------|---------------|--------------------------------------------------------------------------|
| Barrier Brail ant Offentionen                                                                                                    | 24 LT         | ৰূগ কয                                                                   |
| New                                                                                                    | 4 Promp       | t                                                                        |
|                                                                                                    | Notify n      | ne when the license within 7 days                                        |
| and a second second sec | Prompt        | on 'Log Out' True                                                        |
| open v                                                                                                    | 4 Proxy       | Server (HTTP)                                                            |
|                                                                                                    | Туре          | Use the default proxy                                                    |
| Sava +                                                                                                    | URL           |                                                                          |
| Save                                                                                                    | Authent       | tication Default                                                         |
|                                                                                                    | Credent       | tials for default web   Default                                          |
| Unload                                                                                                    | Usernar       | ne                                                                       |
|                                                                                                    | Passwo        | rd                                                                       |
|                                                                                                    | Expect        | 100 Continue Enable (default)                                            |
| Print 🕨                                                                                                    | A Server      |                                                                          |
|                                                                                                    | Server a      | address #1 http://lcensing.pscad.com:80/Licensing/\$(ServicePath)Service |
|                                                                                                    | Server :      | address #2 net tro://icensing.nerad.com:443/Licensing/\$(ServiceDath)Ser |

• Login and licensing should now work.

If the issue persists, and if multiple versions of PSCAD v4.6 are installed, uninstall all versions of PSCAD v4.6, and delete any desktop and taskbar shortcuts to PSCAD v4.6.

• Browse to the following folder:

## C:\Users\[username]\AppData\Local\Manitoba HVDC Research Centre\PSCAD

#### Note

If the AppData folder is hidden, it may be displayed as shown:

| w | Windows 7                                                                                                    |                         |                                                  | Wi            | indows 1 | 0            |                                                                                                    |                        |
|---|----------------------------------------------------------------------------------------------------|-------------------------|--------------------------------------------------|---------------|----------|--------------|----------------------------------------------------------------------------------------------------|------------------------|
|   | de chore<br>de chore<br>de cho | Ele<br>Revision<br>Pane | (C)<br>View<br>Extra large icons<br>Medium icons | E Large Icons | v<br>v   | Sort<br>by * | <ul> <li>Iten dack bases</li> <li>He name estamiona</li> <li>Hoden items</li> <li>Show/hide</li> </ul> | Hide selected<br>kerns |

- In the above-listed folder, if the user\_profile\_46.xml file is present, move the file to a new temporary sub-folder. PSCAD 4.6.3 can then install the correct Certificate License Server address default settings.
- Re-install PSCAD 4.6.3.
- Launch PSCAD 4.6.3, and it should create and save the correct default settings file.

If the issue persists after trying the above suggestions, please send in the following to our support desk (<u>support@mhi.ca</u>):

• Your licensing log file:

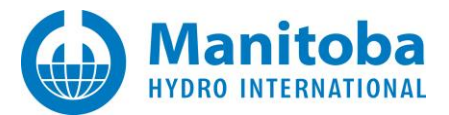

| Schem.                             | System Settings                                               | × 1                      |
|------------------------------------|---------------------------------------------------------------|--------------------------|
| Home Project View Tools Components | Certificate Licensing Associations                            |                          |
|                                    | MyCante                                                       |                          |
|                                    | License Certificate Release                                   |                          |
|                                    |                                                               | PscadLmgr - Notepad      |
| System Settings                    | Usemame and Password                                          | File Edit Format View He |
|                                    | Status                                                        | New Ctrl+N               |
|                                    | PSCAD Professional Edition, expires 2015/06/08 14:05:31 View. | Save Ctrl+S              |
|                                    | Connection to server Test                                     | Page Setup.              |
|                                    |                                                               | Print_ Ctrl+P            |
|                                    | Logfie                                                        | Exit                     |

• Your Medic log file as per Appendix A.3.

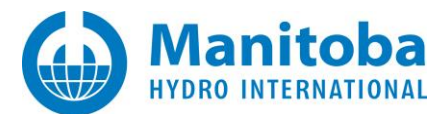

## 2.18 Receiving a "A crytographic error occurred" Error Message

#### Problem

When attempting to activate a license certificate, the following error displays:

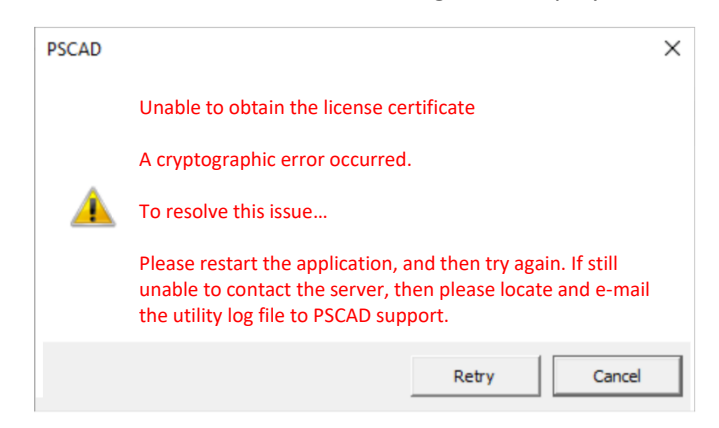

## Solution

In some cases, simply launching the application with Windows Administrator privileges resolves the matter:

- Close all instances of the application.
- Right-click on the application launch link, and select "Run as administrator".

If the above suggestion does not resolve the matter, please request assistance from the MHI support desk. To expedite assistance, please include the information as specified in this <u>article</u>.

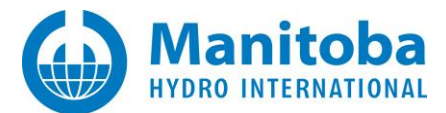

## 2.19 User is Unable to Activate, Return, or Renew a License Certificate when Connected over VPN

#### Problem

When a user is connected over VPN, and is attempting to activate, return, or renew a license certificate for one of the MHI products (e.g. PSCAD, FACE, Enerplot...), this action fails.

#### Note

This issue assumes that the customer is already logged in to MyCentre.

The product licensing log file shows messages similar to the following:

Attempting to contact server using http://licensing.pscad.com:80/Licensing/\$(ServicePath)Service

ERROR: Cause: There was no endpoint listening at http://licensing.pscad.com/Licensing/NormalService that could accept the message. This is often caused by an incorrect address or SOAP action. See InnerException, if present, for more details.

..

...

ERROR: Cause: A connection attempt failed because the connected party did not properly respond after a period of time, or established connection failed because connected host has failed to respond 172.22.1.61:80
 ERROR: ErrorCode: 10060

....

 $Attempting \ to \ contact \ server \ using \ net.tcp://licensing.pscad.com: 443/Licensing/\$(ServicePath)ServicePath) \\$ 

....

ERROR: Cause: A connection attempt failed because the connected party did not properly respond after a period of time, or established connection failed because connected host has failed to respond 172.22.1.61:443
 ERROR: ErrorCode: 10060

ERROR: Failed to contact the server. Timed out waiting for a response from the server.

Unable to [activate / return / renew] the license certificate. Failed to contact the server. Timed out waiting for a response from the server.

#### Background – Failed Attempt to Activate a Certificate:

When connected over VPN, the customer launches one of the MHI products, and attempts to activate a certificate.

The licensing log file displays messages similar to those listed above, and a corresponding message is displayed in the particular application:

• In the PSCAD application, a message is displayed indicating that the Start Page cannot connect to the MyCentre Server, and an error is displayed:

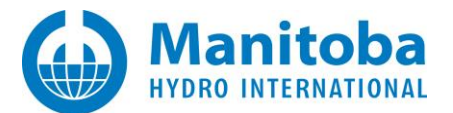

| master:Main(0) Start Page                | PSCAD |                                                                                                    | × |
|------------------------------------------|-------|----------------------------------------------------------------------------------------------------|---|
| Unable to connect to<br>MyCentre Server. | Â     | Unable to obtain the license certificate.<br>Failed to contact the server. Timed out<br>waiting for a response from the server.<br>To resolve this issue<br>The server may be busy. Please try again<br>in a few minutes. If still unable to contact<br>the server, then please locate and e-mail<br>the PscadLmgr.txt file to PSCAD support. |   |
|                                          |       | Retry                                                                                                    |   |

## Background – Failed Attempt to Return a Certificate:

When not connected over VPN, a customer logs in to MyCentre, launches one of the MHI products, checks out a certificate, then closes the products with the certificate "retained". On a following day, the customer connects over VPN, launches the product, and the product remains licensed. An attempt to return the certificate fails. The licensing log file displays messages similar to those listed above.

The licensing log file displays messages similar to those listed above, and a corresponding message is displayed in the particular application:

• In the PSCAD application, a message is displayed indicating that the Start Page cannot connect to the MyCentre Server, and an error is displayed:

| maste | r:Main(0) Start Page                     | PSCAD | X                                                                                                    | : |
|-------|------------------------------------------|-------|----------------------------------------------------------------------------------------------------|---|
|       | Unable to connect to<br>MyCentre Server. | •     | Unable to return the license certificate.<br>Failed to contact the server. Timed out<br>waiting for a response from the server.<br>To resolve this issue<br>The server may be busy. Please try again<br>in a few minutes. If still unable to contact<br>the server, then please locate and e-mail<br>the PscadLmgr.txt file to PSCAD support. |   |
|       |                                          |       | Retry Cancel                                                                                                    |   |

## Background – Failed Attempt to Renew a Certificate:

When not connected over VPN, a customer logs in to MyCentre, launches one of the MHI products, checks out a certificate, then closes the products with the certificate "retained". On a following day, the customer connects over VPN, launches the product, and the product remains licensed, however, the renewal fails. The licensing log file displays messages similar to those listed above.

## Cause

VPN connection somehow blocks communication to the license server.

## Solution

Restart the machine, ensure VPN is disabled, and activate or return the certificate.

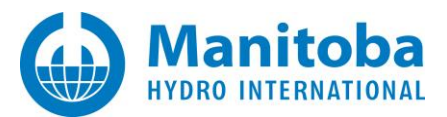

# 2.20 Receiving an Error Message "Unable to obtain the license certificate" when attempting to activate, renew or return a certificate

## Problem

When a user is attempting to activate, return, or renew a license certificate for one of the MHI products (e.g. PSCAD, FACE, Enerplot, ...), this action fails.

A message is displayed, for example, the following is posted in PSCAD for a failed activation:

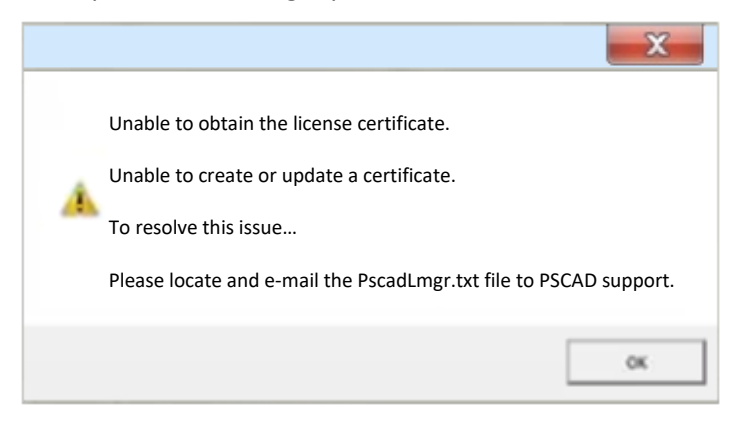

Also, the licensing log file displays the following error:

Attempting to Request License Groups for [product]

Failed to obtain a license certificate

## Cause 1

User does not have full permissions on creating/modifyng the certificate filepath, which is required for using certificate licensing:

C:\Users\Public\Documents\Manitoba HVDC Research Centre\Licensing\Licenses

Further evidence, when the Fortran Medic utility (Appendix A.1) is run, an error indicating that the user does not have full permissions on the above path is specified in the "Certificate Licensing" section.

## Solution 1

One of the following options may resolve this:

- User may try launching PSCAD with Windows Admininstrator privileges (from the Windows Start menu, browse to the PSCAD link, right-click on the link, select "More", then select "Run as administrator"), or
- User may obtain full creation/modification permissions on the above filepath (contact your IT Team if applicable).

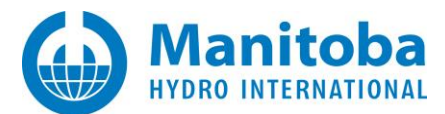

## Cause 2

Protection software is preventing the user from being able to modify the following path:

C:\Users\Public\Documents\Manitoba HVDC Research Centre\Licensing\Licenses

One known protection software that blocks this, is BitDefender.

One other note is that the Fortran Medic utility (see Appendix A.1) detects the following error:

Certificate is saveable

Failed

Unable to create or update a certificate. Access to the path 'C:\Users\Public\Documents\Manitoba HVDC Research Centre\Licensing\Licenses' is denied.

#### Solution 2

Configure your protection software to allow the user full permissions to the above path, or

Simply turn off the protection software temporarily, when activating, renewing or returning a certificate.

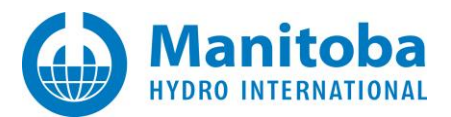

# 2.21 Receiving an Error Message "Unable to obtain the license certificate...All such certificates are currently in use" when attempting to activate a certificate

## Problem

When a user is attempting to activate a license certificate for one of the MHI products (e.g. PSCAD, FACE, Enerplot, ...), this action fails.

A message is displayed, for example, the following is posted in PSCAD for a failed activation:

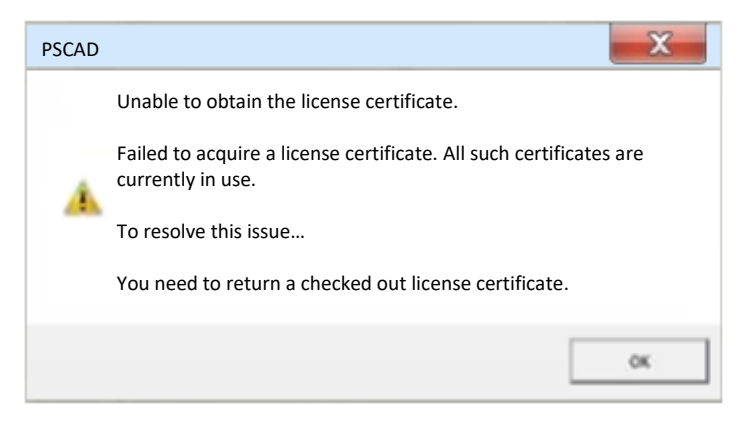

## Cause (1)

All license certificates for this product are checked out already on other machines, and none are available.

## Solution (1)

Determine to whom licensing is checked out, and request that they launch PSCAD and return the certificate:

- To use MyCentre to determine who has checked out a license, log in to MyCentre, and browse to the workgroup | licenses. For details on using MyCentre, refer here: rhttps://www.pscad.com/knowledge-base/article/651
- To return the certificate, the user must launch PSCAD on the machine on which the license is checked out, then select the option to return the certificate.

## Cause (2)

The machine name had been changed after the certificate was checked out, therefore the certificate was deemed to be invalid, and licensing was halted.

In this case, note that MyCentre records indicate that the license is currently checked out on that user's machine.

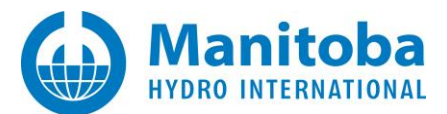

## Solution (2)

- Send in an e-mail to the MHI Support Desk (<u>support@mhi.ca</u>), requesting that the license be returned. Ensure to provide the license number in your request.
- Delete the following file from the machine:

C:\Users\Public\Documents\Manitoba HVDC Research Centre\Licensing\Licenses\74.xml

• Once you have received confirmation that the license has been returned, try to activate the license certificate.

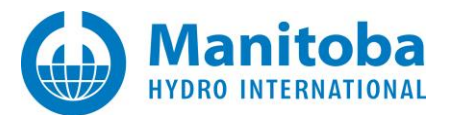

# 2.22 Receiving an Error Message "Communication with server failed. Unable to use WCF to connect..." when attempting to activate a certificate

## Problem

When attempting to activate a license certificate for PSCAD, FACE, Enerplot, ...), this action fails, and the following messages display:

The type 'Microsoft.VisualStudio.Diagnostics.ServiceModelSink.Behavior, Microsoft.VisualStudio.Diagnostics.ServiceModelSink, Version=4.0.0.0, Culture=neutral, PublicKeyToken=b03f5f7f11d50a3a' registered for extension 'Microsoft.VisualStudio.Diagnostics.ServiceModelSink.Behavior' could not be loaded. (C:\Windows\Microsoft.NET\Framework64\v4.0.30319\Config\machine.config line 232)

#### Cause

According to online documentation, this can occur when a machine has one or more of the following is installed:

- Visual Studio 2010
- Visual Studio 2012
- Visual Studio 2013
- Visual Studio 2015

And then one or more of the above software become partially or completely uninstalled, or removed.

## Solution (1)

1. Perform the following:

a. Download the run the <u>latest</u> Fortran Medic as per Appendix A.2. **Note** 

Older versions of the Medic (August 2020 and older) will not work.

- b. When the Medic displays the results, scroll down to the "Certificate Licensing" heading, then look for the "VSDiag\_RegWcf" subsection.
- c. If any instances of this utility are discovered on your machine, the Medic will list any Visual Studio folders which contain this utility. For example, the following was detected on a test machine:

VSDiag\_RegWcf.exe C:\Program Files\Microsoft Visual Studio 10.0\Common7\IDE\vsdiag\_regwcf.exe C:\Program Files (x86)\Microsoft Visual Studio 14.0\Common7\IDE\vsdiag\_regwcf.exe

- d. If any instances of this utility were detected in Step (d) above, then perform the following for each instance:
  - Launch a Windows Command Prompt with Administrator privileges.
  - In the Command Prompt, browse to one of the folders listed by your Medic.
  - In the Command Prompt, type in the following, then press Enter. Vsdiag\_regwcf.exe -u

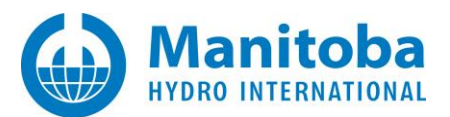

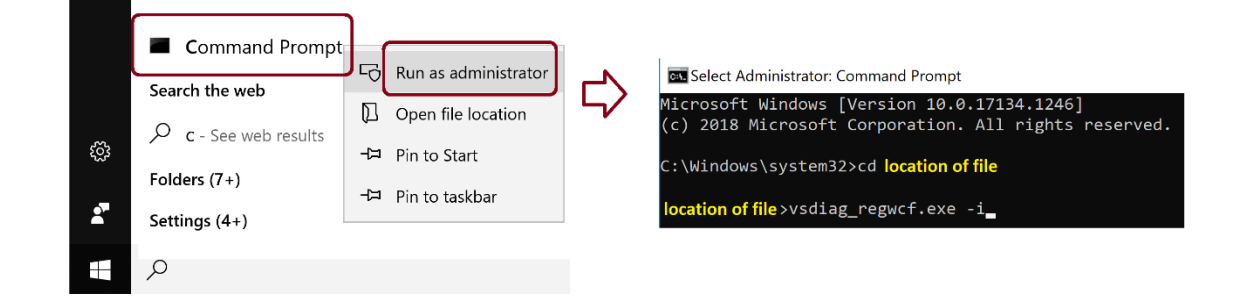

- e. Reboot your machine.
- f. Launch PSCAD and try to activate a certificate.

## Solution (2)

This solution will locate and modify the .NET Framework machine.config files to remove all ServiceModeSink references and then reboot.

The second method is to edit the machine.config files to remove any and all references to the ServiceModeSink assembly (dll) which apparently cannot be found and loaded on your machine. This action is only possible if the Medic has detected that the machine.config files have references to the offending ServiceModeSink assembly.

There are generally two machine.config files of interest here:

- C:\Windows\Microsoft.NET\Framework\v4.0.30319\Config\machine.config
- C:\Windows\Microsoft.NET\Framework64\v4.0.30319\Config\machine.config
- a. Check if the above files have any ServiceModelSink references as follows:

#### Note

This step will require Windows Administrator privileges on your machine.

• Download the run the <u>latest</u> Fortran Medic with <u>Windows Admininstrator privileges</u> (see note (ii) below) as per Appendix A.2.

#### Notes

(i) Older versions of the Medic (August 2020 and older) will not work.

(ii) When the Windows User Account displays, select "Yes".

| User Account Control                                          |                                        |
|---------------------------------------------------------------|----------------------------------------|
| Do you want to allow thi<br>unknown publisher to m<br>device? | is app from an<br>lake changes to your |
| FortranMedic.exe                                              |                                        |
| Publisher: Unknown                                            |                                        |
| File origin: Hard drive on this co                            | mputer                                 |
| Show more details                                             |                                        |
| Ves                                                           | No                                     |

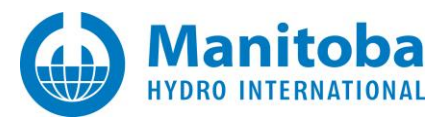

• When the Medic is finished, scroll down to the **Certificate Licensing** section. Scroll down a bit more, to information similar to the following:

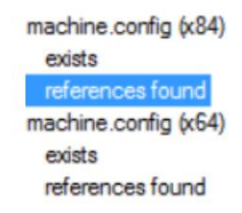

- b. If one or both files have the **references found** status, then the Medic might be able to be used to help resolve the issue.
- c. On the Medic menu, select Help | Advanced help | ServiceModeSink issue | Fix

#### Warning

Please carefully read the displayed instructions and disclaimers. You may want to have an IT person present. Proceed with caution if you want to.

- d. The Medic implements the fix as described below. You do **not** need to manually rename or copy anything:
  - Copies the existing machine.config file to a machine.config.cached\_original
  - Loads the existing machine.config file and remove the ServiceModelSink nodes from the file, then save the modified content as machine.config.cached\_modified
  - Replaces the machine.config file with the machine.config.cached\_modified file
- e. If the Medic is able to replace the original files with the modified files, reboot your machine, launch PSCAD and try to activate licensing.

#### Note

If you need to revert (cancel) the above fix, then do the following:

- 1. On the Medic menu, select Help | Advanced help | ServiceModeSink issue | Revert to defaults
- 2. Then reboot your machine.

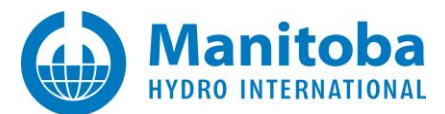

## 2.23 Certificate Licensing Selection Dialog is Blacked Out

#### Problem

When attempting to activate a license certificate, the selection dialog is blacked out:

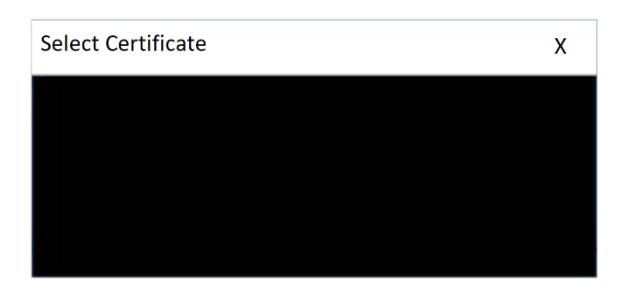

And when the Medic Utility is run as per Appendix A.3, the status of of this file will display within the PSCAD installation. In the example below, the file is present:

|   | PSCAD X4 Release (4.6.3 (x64))                                                | [Release date: 2020.09.20 07.51.24 ]                              |
|---|-------------------------------------------------------------------------------|-------------------------------------------------------------------|
| • | Dockable pane settings                                                        |                                                                   |
|   | Installed by: Installshield                                                   |                                                                   |
|   | Install folder: C:\Program Files (x86)\I<br>Folder exists                     | PSCAD46                                                           |
|   | App folder: C:\Program Files (x86)<br>master.pslx (version = 4.6.3.2, revised | <pre>\PSCAD46\bin\win64<br/>d = 2020.02.19 14:05:37)</pre>        |
|   | fortran_compilers.xml (date: 2017.09<br>matlab_versions.xml (timestamp: 20    | 9.12 timestamp:2017.09.12 state:latest)<br>16.05.30 state:latest) |
|   | TLine.exe (version = 2018.02.28)                                              | _                                                                 |
|   | MFCMIF80.dll (version = 14.0.24213                                            | .1)                                                               |

## Cause

The Windows MFCMIF80.dll is missing or too old.

## Solution

Reinstall PSCAD.

## Appendix A Using the Fortran Medic Utility

## A.1 Overview

The Fortran Medic utility is our standard mechanism for gathering and displaying information about a user's machine that is relevant to installing, launching, licensing, and running the software (see Appendix A.2).

This utility does not perform any reporting back to MHI, other than allowing a user to generate a text log file and forward it to our Support Desk to assist with troubleshooting (see Appendix A.3).

This utility does not modify anything on a machine without a user's explicit permission, which is obtained by clicking on the green or red arrows and confirming the recommended action (see Appendix A.4).

Many of the issues that may be detected by the utility are related to MHI products and relevant third-party software installations, compatibility, integration of Intel compilers with Microsoft Visual Studio, lock-based and

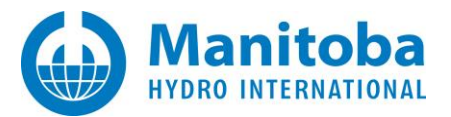

certificate licensing, and protection software that may be preventing MHI product usage (see Appendix A.5 for some of the more common issues).

Appendix A.6 lists some of the functions in the Fortran Medic Utility.

## A.2 Running the Fortran Medic Utility

The utility may be run as follows:

a. Download the latest "FortranMedic" from our website:

http://updater.pscad.com/utilities/FortranMedic.zip

b. Unzip the downloaded file, save it to a local drive, and run the unzipped "FortranMedic.exe" file.

To run the Medic <u>without</u> Windows Administrator privileges, select "No" when prompted by the Windows User Account Control. (The Medic <u>will not</u> be able to be used to make any changes to your machine)

To run the Medic <u>with</u> Windows Administrator privileges, select "Yes" when prompted by the Windows User Account Control. (The Medic <u>will</u> be able to be used to make changes to your machine)

c. When the Medic opens, click on the "Actions" menu and select "Start". The utility will retrieve information about your computer.

## A.3 Generating the Log File

The utility log file may be generated as follows:

- a. Run the utility as per Appendix A.2.
- b. Click on the "Actions" menu and select "Save Messages". The FortranMedic message window will display the location of the saved messages text file on your computer.
- c. Send this log file to <a href="mailto:support@mhi.ca">support@mhi.ca</a>, along with any other relevant details.

## A.4 Fixing Issues using the Utility

The utility may be used to fix issues as follows:

- a. Run the utility as per Appendix A.2.
- b. Right-click on any red arrow to display a menu to fix it.
- c. Right-click on any green arrow to optionally perform additional actions only if instructed by <a href="mailto:support@mhi.ca">support@mhi.ca</a>.

Specific errors within this utility are listed in Appendix A.5.

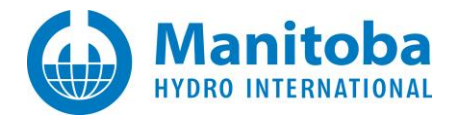

## A.5 Errors Listed in the Utility

The following table lists common errors within the utility along with solutions:

|    | Error                                                                                                    | Solution                                                                                                    |
|----|----------------------------------------------------------------------------------------------------|----------------------------------------------------------------------------------------------------|
| 1. | Machine Info<br>Conflicts<br>Your system clock is not synchronized to global network time.                                                                                                    | Your computer time is different from the global time by more than three minutes.<br>Set the correct time, date, and time zone as per Section 2.2 Problem 1.                                                                                                    |
| 2. | Licensing<br>PSCAD 4.x<br>URL 1: http://licensing.pscad.com:80/Licensing/<br>\$(ServicePath)Service_some_error_in_path                                                                                | If this path is listed, this path must be incorrect, and may be fixed sas per Section 2.10.                                                                                                    |
| 3. | Folder Info<br>Other folders<br>User profile files are not creatable or saveable<br>Unable to delete file.                                                                                            | This message is displayed if the Medic detects that PSCAD is not able to create and write to the user profile files in the user application folder.<br>Right-clicking on the error displays the following message:<br>Warning         PSCAD is unable to create a user profile file in the following folder:         C:\Users\[yourusername]\AppData\Local\Manitoba HVDC Research Centre\PSCAD         To resolve this issue, you need to do the following:         1. Whitelist this folder in your firewall/anti-virus settings, or         2. Ensure you are using PSCAD 4.6.3 or better, and         User folder redirection to specify an alternative folder         OK         To perform Solution 2 in the above dialog, refer to Section 2.15 Solution (2).         To see the message that is displayed when the Medic does detect that PSCAD is able to create and write to the user profile files, see Appendix A.6 Item 1. |
| 4. | Licensing<br>Certificate Licensing<br>Contact Server<br>Failed<br>Unable to contact the server. You are most likely using a network connection<br>which requires you to first log in using a browser. | This message is displayed if the Medic detects that the PSCAD application is unable to reach the certificate licensing server.<br>This issue must be resolved if the user will wish to activate PSCAD licensing or log in to MyUpdater.<br>Appendix B lists the IP addresses that the PSCAD machine must be able to connect to.                                                                                                    |

## Resolving Certificate Licensing Issues

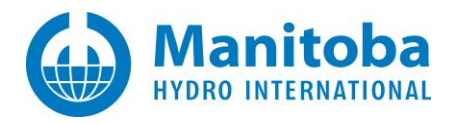

| 5. | Licensing<br><br>Certificate Licensing                                                                                                    | Right-clicking on the "Folder does not exist" message as shown left will display the dialog box as shown below. Select OK to allow the Medic to 1. create any missing portions of the path listed to the left, and 2. to apply full permissions on this path for the current user.                                                                                                    |  |  |  |
|----|----------------------------------------------------------------------------------------------------|----------------------------------------------------------------------------------------------------|--|--|--|
|    | <ul> <li>PSCAD (v3, v4, x4)</li> <li>C:\Users\Public\Documents\Manitoba HVDC Research<br/>Centre\Licensing\Licenses</li> <li>Folder does not exist (but is most likely required)</li> <li>DSCAD (v5 and batter). Encretet, DBEIM, Initializer, EACE</li> </ul>                                                                                                    | Confirm folder action ×<br>This folder with FullControl permissions for this user is<br>required for certificate licensing of:<br><products><br/>Select OK to ensure folder exists with Full Control for this user<br/>Select Cancel to ignore this warning</products>                                                                                                    |  |  |  |
|    | <ul> <li>PSCAD (vs and better), Energiol, PRSIM, Initializer, PACE</li> <li></li> <li>C:\Users\<user id="">\AppData\Local\Manitoba Hydro<br/>International Licensing\Licenses</user></li> <li>Folder does not exist (but is required)</li> </ul>                                                                                                    | OK         Cancel           Note – Also see additional method for using the Fortran Medic utility to only do the second item listed above, to allow the user to have full permissions, as per Appendix A.5 Item 6, below.                                                                                                    |  |  |  |
| 6. | Licensing                                                                                                    | The user does not have full permissions on the filepath. Full permissions on the filepath are required when using certificate licensing for running MHI products. See Section 2.12 for more details.                                                                                                    |  |  |  |
|    | Certificate Licensing                                                                                                    | To use the Fortran Medic utility to restore full permissions on the filepath:<br>• Ensure you have Windows Administrator privileges on your machine.                                                                                                    |  |  |  |
|    | <ul> <li>PSCAD (v3, v4, x4)</li> <li>C:\Users\Public\Documents\Manitoba HVDC Research Centre\Licensing\Licenses</li> <li>Folder exists (with insufficient permissions)</li> <li>PSCAD (v5 and better), Enerplot, PRSIM, Initializer, FACE</li> <li>C:\Users\<user id="">\AppData\Local\Manitoba Hydro International\Licensing\Licenses</user></li> <li>Folder exists (with insufficient permissions)</li> </ul> | <ul> <li>Ensure you have Windows Administrator privileges on your machine.</li> <li>Ensure you have launched the Medic utility with Windows administrator privileges (right-click on the downloaded/extracted FortranMedic.exe file (Appendix A.2), and select "Run as administrator"). Direct the Medic to restore full permissions on the required filepath according to the product you are using:</li> <li>Fortune Medic Windows Source (State State Sta</li></ul> |  |  |  |

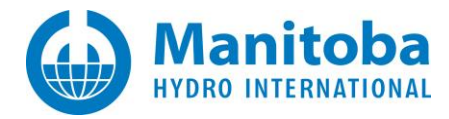

| 7. | User attempts to perform any changes to their machine using the Fortran | A dialog similar to the following displays:                                                                                                    |  |  |
|----|-------------------------------------------------------------------------|----------------------------------------------------------------------------------------------------|--|--|
|    | Neuro dunty.                                                            | Warning ×                                                                                                    |  |  |
|    |                                                                         | Unable to <perform action="" some="">.</perform>                                                                                                    |  |  |
|    |                                                                         | Cause: <some accessing="" error="" of="" sort=""></some>                                                                                                    |  |  |
|    |                                                                         | You need to run this application with elevated privileges and then try again.                                                                                    |  |  |
|    |                                                                         | ОК                                                                                                    |  |  |
|    |                                                                         | The Fortran Medic utility was not launched with Windows Administrator privileges, therefore the Medic cannot make any changes to this machine.                   |  |  |
|    |                                                                         | To allow the Medic to make changes to this machine, close the Medic, and relaunch the Medic with Windows Administrator privileges as specified in Appendix. A.2. |  |  |

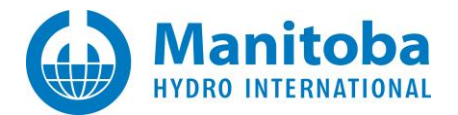

## A.6 Functions Listed in the Medic

The following table lists some of the functions within the Medic:

|    | Function                                                               | Action                                                                                                    |
|----|------------------------------------------------------------------------|----------------------------------------------------------------------------------------------------|
| 1. | Folder Info<br>Other folders<br>User profile files are saveable<br>Yes | This message is displayed if the Medic detects that PSCAD is able to create and write to the user profile files in the user application folder.<br>Or, see Appendix A.5 Item 3 if the Medic detects that PSCAD is not able to perform the above. |

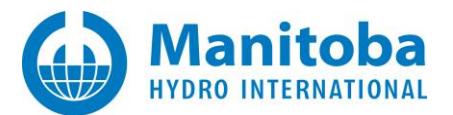

# Appendix B Certificate Licensing – Requirements

Requirements for certificate licensing are posted to the <u>Knowledge Base</u>.

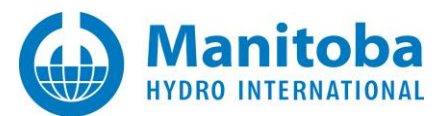

# Appendix C Testing Licensing Connectivity for Certificate Licensing

If connectivity is the suspected cause of a certificate licensing issue, the Proxy Detector Utility may be used to test the connectivity. The resulting log file may then be forwarded to our Support Desk for analysis.

• Download the following ZIP file:

http://updater.pscad.com/utilities/ProxyDetector.zip

- Extract (unzip) ALL FILES to a temporary folder.
- Run the "ProxyDetector.exe" file from the new temporary folder.
- When the utility displays, click on Actions | Start licensing connectivity tests.

| Actions  | Help                       |
|----------|----------------------------|
| Start li | censing connectivity tests |

• When the following screen displays, simply select "Accept":

| Proxy settings      |  |  |  |
|---------------------|--|--|--|
| http://Server:Port/ |  |  |  |
| User name:          |  |  |  |
| Password:           |  |  |  |
|                     |  |  |  |

• Save the messages and send in the generated log file (<u>support@mhi.ca</u>):

| ctions  | Help                         |
|---------|------------------------------|
| Start   | icensing connectivity tests  |
| Show    | licensing connectivity tests |
| Start M | MyUpdater connectivity tests |
| Show    | MyUpdater connectivity tests |
| Start F | TPS connectivity tests       |
| Show    | FTPS connectivity tests      |
| Start H | HTTPS connectivity tests     |
| Show    | HTTPS connectivity tests     |
| Instruc | tions                        |
| Save r  | nessages                     |
| Save r  | nessages as                  |

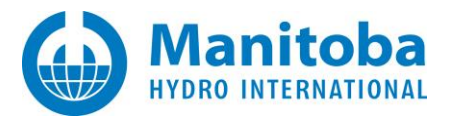

# **Appendix D Licensing Log File**

#### D.1 Overview

The licensing log file is a log of licensing activities that were performed on a machine. This log file may be used to review licensing activities and to troubleshoot licensing issues.

#### D.2 Displaying the Licensing Log File

a. For PSCAD V5, PRSIM, and the PSCAD Initializer:

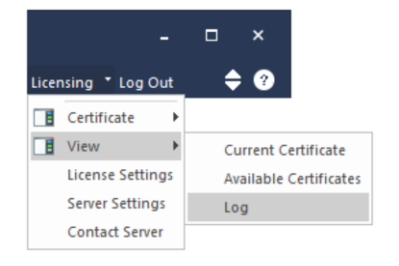

b. For PSCAD X4:

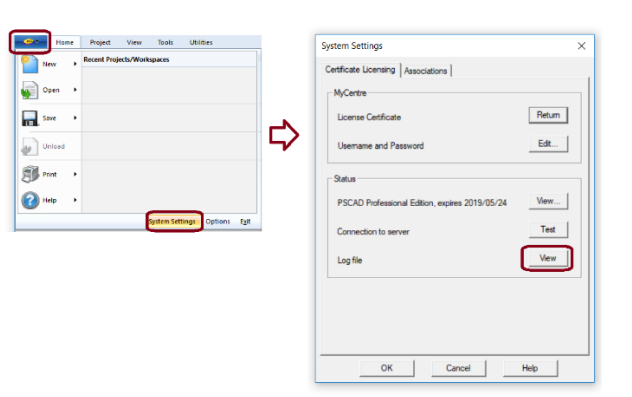

c. For Enerplot and FACE:

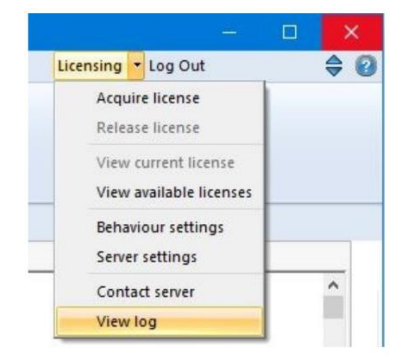

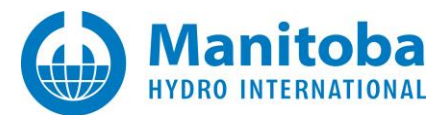

## D.3 Sending in your Licensing Log File to the Support Desk

The licensing log file may be sent in to our Support Desk as follows:

- a. Display the PscadLmgr.txt file as per Appendix D.2.
- b. Save the PscadLmgr.txt file to your machine:

| PscadLmgr - Notepad |         |        |        |      |
|---------------------|---------|--------|--------|------|
| File                | Edit    | Format | View   | Help |
| New                 |         | Ctrl+N |        |      |
|                     | Open    |        | Ctrl+O |      |
|                     | Save    |        | Ctrl+S |      |
|                     | Save As |        |        |      |

c. Send in your license log file to <a href="mailto:support@mhi.ca">support@mhi.ca</a>, along with a description of the issue.

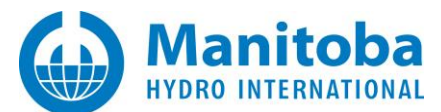

## DOCUMENT TRACKING

| Rev. | Description                                                                                                    | Date        |
|------|----------------------------------------------------------------------------------------------------|-------------|
| 0    | Initial<br>All content, except Appendix D was either moved over or copied over from the<br><i>Resolving PSCAD Issues</i> document. Appendix D is new content.              | 25/Apr/2019 |
| 1    | Updates to Sections 1.1 and 2.17, and to Appendices A.1, B and D2;<br>New Item 5 added to Appendix A.5                                                                     | 31/Aug/2020 |
| 2    | New Section 2.18                                                                                                    | 15/Sep/2020 |
| 3    | Update to Section 2.17;<br>New Sections 2.19, 2.20 and 2.21                                                                                                    | 17/Sep/2020 |
| 4    | New Section 2.22<br>New Step 6 added to Appendix A.5                                                                                                    | 13/Oct/20   |
| 5    | New Section 2.23, and New Item 7 added to Appendix A.5;<br>Update to Sections 2.12 and 2.21;<br>Update to Appendices A.2 and B,<br>Update to Items 5 and 6 of Appendix A.5 | 02/Nov/2020 |
|      |                                                                                                    |             |

Copyright  $\ensuremath{\mathbb{C}}$  2020 Manitoba Hydro International Ltd. All Rights Reserved.